# Dell PowerStore:スナップショットとシン クローン

2022年7月

H18156.5

ホワイトペーパー

要約

このホワイトペーパーでは、Dell PowerStoreのスナップショット機能とシンクローン 機能について、基本的な構造や管理方法などの情報について紹介しています。

**Dell Technologies** 

**D**&LLTechnologies

この資料に記載される情報は、現状有姿の条件で提供されています。Dell Inc.は、この資料に記載される情報に関する、どのような内容についても表明保証条項を設けず、特に、商品性や特定の目的に対する適応性に関する黙示の保証はいたしません。

本書に記載されているすべてのソフトウェアの使用、複写、および配布には、該当するソフトウェアライセンスが必要です。

Copyright © 2020-2022 Dell Inc. その関連会社。All rights reserved. (不許複製・禁無断転載)。Dell Technologies、Dell、EMC、 Dell EMC、ならびにこれらに関連する商標および Dell 又は EMC が提供する製品およびサービスにかかる商標はIntel、インテル、Intelロゴ、 Intel Insideロゴ、Xeonは、米国およびその他の国におけるIntel Corporationの商標または登録商標です。Dell Inc.またはその関連会社の 商標又は登録商標です。Published in the USA July 2022 H18156.5.

掲載される情報は、発信現在で正確な情報であり、予告なく変更される場合があります。

# 目次

| 概要4                    |
|------------------------|
| はじめに                   |
| スナップショット操作8            |
| スナップショット アクセス          |
| スナップショットの存続期限の管理21     |
| スナップショットのプロパティ21       |
| スナップショット ルール23         |
| スナップショットの相互運用性         |
| シン クローンの概要             |
| シン クローンの操作             |
| まとめ                    |
| 付録:テクニカル サポートおよびリソース42 |

### 概要

概要

あらゆる組織にとってデータはますます重要になっており、データを保護するための最も安全かつ効果的 な方法が常に求められています。データ保護の方法は多数あるが、最もシンプルで効果的な方法の1つ はスナップショットを使用することである。スナップショットを使用すると、以前の時点にロールバックするか、 スナップショットから一部のデータをコピーすることで、データをリカバリーできる。スナップショットは、重要な データ保護メカニズムとして、さまざまな業界やユースケースで使用されている。スナップショットは、場合 によっては他のデータ保護テクノロジーとともに使用して、重要性が極めて高いミッションクリティカルな本 番データを保存できる。

Dell PowerStoreはスナップショットを使用して、ローカル データ保護へのシンプルでありながら強力なア プローチを提供します。PowerStoreは、ボリューム、ボリューム グループ、ファイル システム、仮想マシン、 シン クローンなど、システム内のすべてのリソースにわたって同じスナップショット テクノロジーを使用します。 スナップショットでは、シンRedirect on Writeテクノロジーを採用することで、システム スペースが最適に 使用されるようになっているため、管理者が保護スペースを指定する必要がななり、管理負担が軽減さ れる。スナップショットは、PowerStore Manager、PowerStore CLI、REST APIを使用して手動で作 成することも、保護ポリシーを使用して自動的に作成することもできる。保護ポリシーを作成し、割り当て ることで、サポート対象リソースのローカル保護もリモート保護も迅速に作成できます。

シンクローンは、ボリューム、ボリュームグループ、NASサーバー、またはファイルシステムの読み取り/書き 込みコピーです。シンクローンでは、スナップショットがストレージリソースの複数のコピーを作成するときに 使用するのと同じポインターベースの基盤テクノロジーが使用される。シンクローンではさまざまなデータ サービスをサポートしており、エンジニアや開発者が各自の環境で利用できます。ユーザーが作成したシン クローンは、通常のリソースとして機能し、システムの他のリソースとともにリストされます。スナップショットと 同じように、ユーザーはPowerStore Manager、PowerStore CLI、REST APIによって、シンクローン の作成、管理、破棄を行うことができます。

Ansible ModulesはPowerStoreで利用でき、これにより、データセンター管理者とIT管理者は、 PowerStoreアプライアンスの構成と管理を自動化して調整できるようになる。Ansible Modulesは、 ボリューム、ボリューム グループ、ホスト、ホスト グループ、スナップショット、保護ポリシーの管理などの幅 広い機能を備え、アプライアンスに関する詳細情報を収集する。これらのさまざまなタスクを実行するに は、yaml構文で記述されたシンプルなプレイブックを実行する。

対象読者 このドキュメントは、IT管理者、ストレージアーキテクト、パートナー、デル・テクノロジーズの社員を対象 としています。対象読者には、PowerStoreシステムを使用して、Dellネットワークストレージ環境の評 価、取得、管理、運用、設計を行う個人も含まれます。

| 日付        | 説明                           |
|-----------|------------------------------|
| (2020年4月) | イニシャル リリース:PowerStoreOS 1.0  |
| 2020年5月   | マイナー アップデート                  |
| 2021年4月   | マイナーアップデート:PowerStoreOS 2.0  |
| 2021年6月   | マイナー アップデート                  |
| 2021年11月  | テンプレートの更新                    |
| 2022年7月   | マイナー アップデート:PowerStoreOS 3.0 |

フィードバックを 歓迎いたします デル・テクノロジーズおよび本ドキュメントの作成者は、本ドキュメントへのご意見をお待ちしております。デ ル・テクノロジーズ チームにEメールでお送りください。

著者: Ryan Poulin

寄稿者: Ethan Stokes

し、フラッシュされるようになる。

メモ: このトピックに関する他のドキュメントへのリンクについては、PowerStore Info Hubを参照してください。

# はじめに

| PowerStore<br>の概要                | PowerStoreは、運用のシンプルさと俊敏性を新たなレベルに引き上げ、コンテナベースのマイクロサービ<br>ス アーキテクチャ、高度なストレージ テクノロジー、統合型の機械学習を使用して、データのパワーを解<br>き放ちます。PowerStoreは、パフォーマンス重視の設計を特徴とする汎用性の高いプラットフォームで、<br>多次元の拡張性、常時データ削減、次世代メディアのサポートを提供します。                                                                                                    |
|----------------------------------|----------------------------------------------------------------------------------------------------|
|                                  | PowerStoreは、パブリック クラウドのシンプルさをオンプレミス インフラストラクチャにもたらし、統合型の機<br>械学習エンジンとシームレスなオートメーションによって運用を合理化します。また、環境の監視、分析、ト<br>ラブルシューティングを容易にするための予測分析機能も用意されています。<br>PowerStoreは適応性が高く、アプライアンス上で特殊なワークロードを直接ホストし、中断なしで<br>インフラストラクチャをモダナイズできる柔軟性をもたらします。また、柔軟な支払いソリューションと<br>データ イン プレース アップグレードによって投資保護も実現します。                                                                                                    |
| スナッフ <sup>°</sup><br>ショットの<br>概要 | スナップショットは、PowerStoreシステム内のローカル データ保護ソリューションであり、破損したデータや<br>誤って削除されたデータをリカバリーするために使用される。スナップショットは読み取り専用オブジェクトで<br>あり、変更できません。この変更不可能な特性により、本番データが侵害された場合に、スナップショット<br>をランサムウェア保護として機能させることができます。スナップショットは、ボリューム、ボリューム グループ、<br>ファイル システム、シン クローン、または仮想マシンに格納されているデータのポイント イン タイム コピーを<br>提供するポインターベースのオブジェクトである。スナップショットは、PowerStoreシステム内で手動また<br>は自動で作成でき、書き込み順序/クラッシュ コンシステントと見なされる。アプリケーション コンシステン<br>トなスナップショットを作成するには、サポートされているDell AppSyncを使用します。AppSyncを使用<br>することで、スナップショットが作成される前に、特定のアプリケーションのすべての着信I/Oが確実に停止 |

注意:

- スナップショットは元のデータの完全なコピーではないため、バックアップまたはディザスター リカバ リー ソリューションとして信頼すべきではない。
- スナップショットはその時点でのアプリケーションデータセットを完全には表現していない可能 性があるため、書き込み順序/クラッシュコンシステントなスナップショットはアプリケーションコン システントとは見なされない。
- 通常、ホスト/クライアントは、データをストレージリソースに書き込むことを目的としてデータを キャッシュする。AppSyncを使わずにスナップショットが作成されると、キャッシュされたデータはスト レージ内で使用できなくなります。
- また、スナップショットは、ポイントインタイムを維持するためにシステム全体のストレージ容量も 消費します。スナップショットを格納するのに十分な容量がアプライアンスにあることを確認すべき である。

以降のセクションでは、PowerStore Managerでのスナップショットの作成と管理について概説するが、ス ナップショットは、PowerStore CLIとREST APIを使用して作成および管理することもできる。管理者は、 PowerStore Managerを使用して手動でスナップショットを作成するか、カスタマイズ可能なスナップ ショット ルールを使用するか、高度なデータ保護スクリプトを作成するかにかかわらず、好みの方法でスト レージ環境を完全に管理できる。これにより、ユース ケースまたは環境の複雑さに関係なく、データ保護 を管理するための強力で柔軟な基盤が提供される。

#### Redirect-on-Writeテクノロジー

PowerStoreでは、システムに対するすべての書き込みにRedirect-on-Writeテクノロジーが使用されま す。リソースがデータを書き込み先の場所が別のリソースまたはスナップショットによって共有されている場 合、データは新しい場所にリダイレクトされ、リソースポインターは新しい場所を参照するように更新され る。次の図は、Redirect-on-Writeテクノロジーの例を示しています。

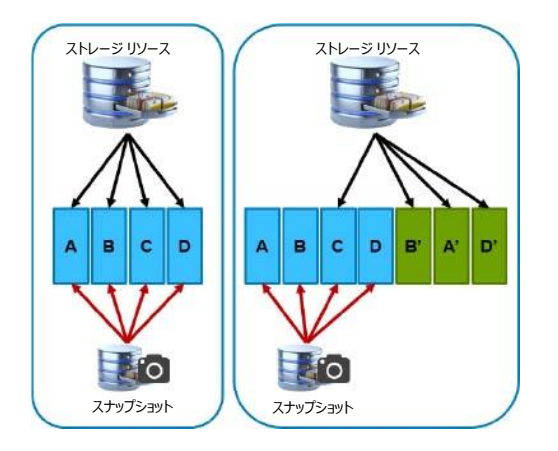

図1: Redirect-on-Writeの例

この例のストレージリソースには、A、B、C、Dの4つのデータブロックが含まれています。このポイント インタイムを保持するために、ストレージリソースのスナップショットが作成され、ブロックA、B、C、Dを ポイントする。ホスト/クライアントがブロックをB、A、Dの順に変更すると、データはシステム上の新しい 場所に書き込まれる。次に、ストレージリソースのポインターが、B、A、Dの新しい場所を反映するよ うに更新される。この例では、データ削減による節約は達成されないことが前提となっている。 PowerStore内のデータ削減の詳細については、PowerStore情報ハブのホワイトペーパー『Dell PowerStore:データ効率性』を参照してください。

#### 用語

表1. 用語

| 用語                                            | 定義                                                                                                    |
|-----------------------------------------------|----------------------------------------------------------------------------------------------------|
| アプライアンス                                       | ベース エンクロージャに加え、接続されている拡張シェルフを含むソリューション。 アプライアンスのサイズは、 ベース エンクロージャのみの場合と、 ベース エンクロージャと拡張エンクロージャの組み合わせの場合があります。                                                                                                    |
| クラスター                                         | 複数のアプライアンスを1つのグループにまとめたもの。クラスターは、1つ以上のアプライアンスで構成できます。                                                                                                    |
| ファイル システム                                     | SMB、NFSなどのファイル共有プロトコルを介してアクセスできるストレージ リソース。                                                                                                    |
| NASサーバー                                       | SMB、NFS、FTP/SFTPプロトコルを使用して、ファイル システム共有およびエクスポート内でファイル<br>のカタログ作成、整理、転送を行う、仮想化されたネットワーク接続型ストレージ サーバー。ファイル レ<br>ベルのストレージ リソースを作成するには、マルチ テナントの基盤となるNASサーバーを事前に作成し<br>ておく必要があります。NASサーバーは、そのサーバーで稼働するファイル システムの構成パラメーター<br>を管理します。 |
| Network File System (NFS)                     | ユーザーがネットワーク上のファイルおよびフォルダーにアクセスできるようにするアクセス プロトコル。<br>NFSは通常、Linux/UNIXホストによって使用されます。                                                                                                    |
| PowerStore Tモデル                               | 専用のハードウェアで実行されるコンテナベースのストレージ システム。このストレージ システムは、統合<br>(ブロックおよびファイル) ワークロード、またはブロック最適化ワークロードをサポートします。                                                                                                    |
| PowerStore Xモデル                               | VMwareハイパーバイザーに導入された仮想マシン内で実行されるコンテナベースのストレージ システム。このストレージ システムでは、ブロック最適化ワークロードに加えて、ユーザーがアプリケーションをアレイに直接導入することもできます。                                                                                                    |
| PowerStore Manager                            | ストレージ管理用のWebベースのユーザー インターフェイス(UI)。                                                                                                    |
| PowerStoreコマンド ライン イン<br>ターフェイス(PSTCLI)       | ユーザーがUIを使用する代わりにコマンドを入力して、ストレージ システム上のタスクを実行できるように<br>するインターフェイス。                                                                                                    |
| Representational State<br>Transfer (REST) API | PowerStoreクラスターのスクリプト化されたプログラムによる対話型管理制御を提供するリソース(オブ<br>ジェクト)、操作、属性のセット。                                                                                                    |
| SMB(サーバー メッセージ<br>ブロック)                       | ネットワーク上でクライアントからホストへのリモート ファイル データ アクセスを可能にするアクセス プロトコル。これは通常、Microsoft Windows環境で使用されます。                                                                                                    |
| スナップショット                                      | ストレージ リソースに格納されたデータのポイントインタイム ビュー。 ユーザーは、 スナップショットからファ<br>イルをリカバリーしたり、 ストレージ リソースをリストアしたりできます。                                                                                                    |
| ストレージ リソース                                    | ユーザーがプロビジョニングできるトップ レベルのオブジェクト。特定の容量のストレージが関連付けられ<br>ます。 ストレージ リソースの例としては、ボリューム、ボリューム グループ、ファイル システムがある。 ホスト<br>アクセスとデータ保護アクティビティはすべてこのレベルで実行されます。                                                                              |
| シン クローン                                       | 親リソースとブロックを共有するボリューム、ボリューム グループ、ファイル システム、NASサーバー、スナッ<br>プショットの読み取り/書き込みコピー。                                                                                                    |
| ボリューム                                         | iSCSIやFibre Channelなどのプロトコルを使用して共有できるブロックレベルのストレージ デバイス。                                                                                                    |
| ボリューム グループ                                    |                                                                                                    |

# スナップショット操作

- はじめに 特に記載のない限り、以下の操作は、すべてのストレージ リソース タイプのスナップショットでサポートされ ています。これらの操作は、PowerStore Manager、PowerStore CLI、またはREST APIを使用して 実行できる。通常、ボリューム、ボリューム グループ、ファイル システム、シン クローン、仮想マシンの以下 のスナップショット操作は同じであり、ここでは動作の違いについて説明する。
- Create スナップショットが作成されると、そのスナップショットには、その時点でのストレージリソースとそのリソース 内のすべてのファイルおよびデータの状態が保存される。スナップショットとは、基本的にその時点における リソースを写し取ったものである。ポインターベースのテクノロジーが使用され、スナップショット内のすべて のデータが親リソースと共有されるため、作成後のスナップショットによって消費されるスペースは実質的に ゼロになる。前に図1で示したとおり、親リソースへの上書きが発生すると、スナップショットによって一意に 所有されるデータの量が時間の経過とともに増加します。この例では、親ストレージリソースに変更が加 えられた後、ブロックA、B、およびDはスナップショットによってのみ所有される。

ユーザーは、いつでも手動でストレージリソースのスナップショットを作成するか、ユーザー定義のスケジュー ルでスナップショットが作成されるようにすることができる。スナップショットを自動的に作成するには、ユーザー はスナップショット ルールを含む保護ポリシーを作成して、リソースに割り当てる必要がある。保護ポリシーと スナップショット ルールの詳細については、「スナップショット ルール」を参照してください。以下に、 PowerStoreシステム内のさまざまなリソースでスナップショットを手動で作成するプロセスの概要を示す。

PowerStore Manager内のリソースでスナップショットを作成するには、リソースのプロパティウィンドウに 移動し、 [保護] タブをクリックし、 [スナップショット] タブをクリックして、 [スナップショットの作成] をクリックします。 図2は、手動スナップショットを作成するために使用される [スナップショットの作成] ボ タンの場所の例を示しています。 このプロセスは、リソースがPowerStore内のボリューム、ボリューム グ ループ、ファイル システム、シン クローン、 仮想マシンのいずれであるかにかかわらず、 すべてのストレージ リ ソース タイプで同じである。 この例では、 ボリュームのプロパティウィンドウが表示されている。

**メモ**: 仮想マシンの場合、スナップショットの作成操作は、仮想マシンに関連づけられているすべてのストレージがPowerStoreストレージ コンテナから提供されている場合にのみサポートされます。 [仮想マシン] ページの [データストア タイプ] 列に [vVol] が表示されている場合は、スナップショットがサポートされます。 [混 在]、[VMFS]、[NFS] のいずれかが表示されている場合、仮想マシンでのスナップショットの作成はサポートされません。

|                                           | PER                    | RFORMANCE                  | ALERTS                     |                  | PROTECTION | HOST MAPPINGS            | VIRTUAL MACHINES |
|-------------------------------------------|------------------------|----------------------------|----------------------------|------------------|------------|--------------------------|------------------|
| Pree Provisioned<br>• 195.2 GB • 250.0 GB | O ms 0                 | Bandwidth<br>KIOPS 0 MB/s  | Critical Major             | Minor            | Policy     | Hosts/Host Groups Mapped | 0                |
| This volume doesn't have a p              | rotection policy. To a | configure automatic protec | ction, assign a protection | policy.          |            | ASSIGN POLICY            |                  |
|                                           |                        |                            |                            |                  |            |                          |                  |
| CREATE SNAPSHOT                           |                        | MORE ACTIONS -             |                            |                  |            |                          | 7 🛙 🖸            |
| CREATE SNAPSHOT MO                        | DIFY DELETE            | MORE ACTIONS -             |                            | Source Data Time | Expirat    | ion Time V               | VG Snapshot Name |

図2: ボリュームのプロパティページ> [Protection] タブ> [Snapshots] タブ

ユーザーがスナップショットを手動で作成する場合は、スナップショットを作成する前に、いくつかの属性を 指定しておく必要がある。これらの属性には、「名前」、「説明」(オプション)、「ローカル保存ポ リシー」が含まれます。「名前」は、スナップショットに割り当てられた名前であり、リソースのスナップ ショットをリストするときに使用されます。「説明」はオプションで入力でき、スナップショットが作成された 理由や使用目的など、スナップショットに関する詳細情報を提供するために使用されます。「ローカル 保存ポリシー」は、スナップショットを将来システムによって自動的に削除する必要があるかどうかを決定 します。スナップショットはデフォルトで作成後7日間保持されるが、スナップショットが自動的に削除される 特定の日時を指定することによって、ユーザーがこの期間をカスタマイズすることもできる。また、「自動 削除なし」を選択して、スナップショットを無期限に保持することもできます。

図3は、ボリュームとボリューム グループの [スナップショットの作成] ウィンドウの例を示しています。 これらのウィンドウは、ユーザーに入力が求められる情報の点では同じである。ボリュームとボリューム グループのシン クローンのスナップショットの作成も同様である。

| Create Snapshot of Volume         | ×   | Create Snapshot of Volume Group   |
|-----------------------------------|-----|-----------------------------------|
| Storage Resource                  |     | Sales                             |
| Snapshot Properties               |     | Snapshot Properties               |
| Name                              |     | Name                              |
| 2022-05-13 10:57:28 AM UTC -04:00 |     | 2022-05-13 10:58:32 AM UTC -04:00 |
| Description (Optional)            |     | Description (Optional)            |
|                                   |     |                                   |
| Local Retention Policy            |     | Local Retention Policy            |
| O No Automatic Deletion           |     | O No Automatic Deletion           |
| Retain until                      |     | Retain until                      |
| 2022-05-20 10:57 AM               |     | 2022-05-20 10:58 AM               |
| CANCEL CREATE SNAPS               | нот | CANCEL CREATE SNAPSHOT            |

図3: ボリュームとボリューム グループの場合の [Take Snapshot] ウィンドウの例

ファイル システムのスナップショットを作成するときは、 [ファイル スナップショットのアクセス タイプ] と いう追加のオプションが表示されます。ユーザーは、デフォルトの選択肢である [プロトコル (読み取り 専用)] または [スナップショット (読み取り専用)] のいずれかを選択できます。ここでファイル シ ステム アクセス タイプを選択する必要があり、作成後に変更することはできない。 図4は [スナップショットの作成] ウィンドウの例を示しています。システムのアクセス タイプの詳細については、「スナップショット アクセス」を参照してください。

| Create Snapshot of File System                                                                                                    | × |
|----------------------------------------------------------------------------------------------------|---|
| Engineering                                                                                                    |   |
| Snapshot Properties                                                                                                    |   |
| Name                                                                                                    |   |
| 2022-05-13-11:07:08-AM-UTC04:00                                                                                                    |   |
| Description (Optional)                                                                                                    |   |
|                                                                                                    |   |
|                                                                                                    |   |
|                                                                                                    |   |
|                                                                                                    |   |
|                                                                                                    |   |
| Local Retention Policy                                                                                                    |   |
| Local Retention Policy O No Automatic Deletion                                                                                                    |   |
| Local Retention Policy O No Automatic Deletion Retain until                                                                                                    |   |
| Local Retention Policy<br>No Automatic Deletion<br>Retain until<br>2022-05-20 11:07 AM                                                                                                    |   |
| Local Retention Policy No Automatic Deletion Retain until 2022-05-20 11:07 AM                                                                                                    |   |
| Local Retention Policy No Automatic Deletion Retain until 2022-05-20 11:07 AM                                                                                                    |   |
| Local Retention Policy No Automatic Deletion Retain until 2022-05-20 11:07 AM File Snapshot Access Type Protocol (Read-Only)                                                                    |   |
| Local Retention Policy No Automatic Deletion Retain until 2022-05-20 11:07 AM File Snapshot Access Type Protocol (Read-Only) Snapshot (Read-Only)                                               |   |
| Local Retention Policy<br>No Automatic Deletion<br>Retain until<br>2022-05-20 11:07 AM<br>File Snapshot Access Type<br>Protocol (Read-Only)<br>Snapshot (Read-Only)                             |   |
| Local Retention Policy<br>No Automatic Deletion<br>Retain until<br>2022-05-20 11:07 AM<br>File Snapshot Access Type<br>Protocol (Read-Only)<br>Snapshot (Read-Only)<br>Enable Events Publishing |   |
| Local Retention Policy<br>No Automatic Deletion<br>Retain until<br>2022-05-20 11:07 AM<br>File Snapshot Access Type<br>Protocol (Read-Only)<br>Snapshot (Read-Only)<br>Enable Events Publishing |   |

#### 図4. ファイル システムの場合の [Take Snapshot] ウィンドウの例

仮想マシンのスナップショットは、PowerStore Manager内またはVMware vCenter内で作成できます。 PowerStore Manager内でスナップショットを作成する場合、ユーザーは [名前] をカスタマイズして、 オプションの [説明] を入力できます。作成されたスナップショットは、PowerStore Manager内の仮想 マシンのプロパティ ウィンドウと、vCenter内の [Manage Snapshots] ウィンドウに表示される。

次の図は、[スナップショットの作成]ウィンドウの例を示しています。

| Create Snapshot of Virtual Machine | ×  |
|------------------------------------|----|
| m ProdVM1                          |    |
| Snapshot Properties                |    |
| Name                               |    |
| 2022-05-13 11:09:26 AM UTC -04:00  |    |
| Description (Optional)             |    |
|                                    |    |
|                                    |    |
|                                    |    |
|                                    |    |
| CANCEL CREATE SNAPSH               | от |

図5: 仮想マシンの場合の [Take Snapshot] ウィンドウの例

PowerStoreOS 3.0以降では、 [スナップショット] 列を表示することで、リソース上に現在存在するス ナップショットの数を確認できます。この列は、ボリューム、ボリューム グループ、ファイル システム、仮想マシ ンの各ページに追加されているため、ユーザーは、各リソースに存在するスナップショットの数を確認できる ようになっています。この列はデフォルトで非表示になっていますが、 [テーブル列の表示/非表示] オプ ションを使用してビューに追加できます。

変更

[変更] オプションは、既存のスナップショットの属性を更新するために使用されます。この操作を実行 するには、PowerStore Manager内のリソースのプロパティページに移動して、[保護] タブを選択 し、スナップショットを選択して、[変更] をクリックすします。どの属性を編集できるかはリソースによって 異なる。これについては、以下で詳しく説明する。仮想マシンのスナップショットの場合、編集は vCenterからのみ行うことができる。ボリューム、ボリューム グループ、およびそれらのシン クローンの場合、 スナップショットの詳細を表示して編集するには、親リソースのプロパティウィンドウ内の [保護] タブで 特定のスナップショットを選択し、[変更] をクリックします。これによって [スナップショットの詳細] ページが開きます。ボリューム グループ スナップショットの [スナップショットの詳細] ページの例を図6 に示します。ユーザーは、スナップショットの名前、説明、ローカル保存ポリシーを更新することを選択で きます。ローカル保存ポリシーを更新する場合、ユーザーは [自動削除なし] を選択するか、保存 期限の日付と時刻を設定するかを選択できます。状況によっては、スナップショットを「自動削除なし」 に変更して、不要であると判断されるまでスナップショットを保持することが必要となる場合がある。ボ リュームの場合も、ボリュームとボリューム グループのシン クローンの場合も、同じ情報を変更できる。

| Hourly Snapshots.Sales.                                                                                              | 2022-05-13T15:09:28Z 036617238                                                                                                    |                                                          |                                                                                                    |             |             |
|----------------------------------------------------------------------------------------------------|----------------------------------------------------------------------------------------------------|----------------------------------------------------------|----------------------------------------------------------------------------------------------------|-------------|-------------|
| scription (Optional)                                                                                                 |                                                                                                    |                                                          |                                                                                                    |             |             |
| cal Retention Policy                                                                                                 |                                                                                                    |                                                          |                                                                                                    |             |             |
| No Automatic Deletion                                                                                                | n                                                                                                    |                                                          |                                                                                                    |             |             |
| Retain until                                                                                                    |                                                                                                    |                                                          |                                                                                                    |             |             |
| 2022-05-16 11:09 AM                                                                                                  | Ð                                                                                                    |                                                          |                                                                                                    |             |             |
|                                                                                                    | -B                                                                                                    |                                                          |                                                                                                    |             |             |
|                                                                                                    | -m                                                                                                    |                                                          |                                                                                                    |             |             |
| embers of the snap                                                                                                   | bshot                                                                                                    |                                                          |                                                                                                    | 5 Snapshots | 11 (        |
| embers of the snap<br>Name ↑                                                                                         | Source Data Time                                                                                                    | Туре                                                     | Expiration Time                                                                                                    | 5 Snapshots | <b>11</b> ( |
| embers of the snap<br>Name ↑<br>Hourly Snapshots.S                                                                   | Source Data Time                                                                                                    | Type<br>Scheduled                                        | Expiration Time<br>2022-05-16 11:09 AM UTC -04:00                                                                                                    | 5 Snapshots |             |
| embers of the snap<br>Name ↑<br>Hourly Snapshots.S<br>Hourly Snapshots.S                                             | Source Data Time<br>2022-05-13 11:09 AM UTC -04:00<br>2022-05-13 11:09 AM UTC -04:00                                                                                                    | Type<br>Scheduled<br>Scheduled                           | Expiration Time<br>2022-05-16 11:09 AM UTC -04:00<br>2022-05-16 11:09 AM UTC -04:00                                                                                                    | 5 Snapshots |             |
| Name ↑<br>Hourly Snapshots.S<br>Hourly Snapshots.S                                                                   | Source Data Time           2022-05-13 11:09 AM UTC -04:00           2022-05-13 11:09 AM UTC -04:00           2022-05-13 11:09 AM UTC -04:00                                                | Type<br>Scheduled<br>Scheduled<br>Scheduled              | Expiration Time<br>2022-05-16 11:09 AM UTC -04:00<br>2022-05-16 11:09 AM UTC -04:00<br>2022-05-16 11:09 AM UTC -04:00                                                                                                    | 5 Snapshots |             |
| Name ↑<br>Hourly Snapshots.S<br>Hourly Snapshots.S<br>Hourly Snapshots.S<br>Hourly Snapshots.S                       | Source Data Time<br>2022-05-13 11:09 AM UTC -04:00<br>2022-05-13 11:09 AM UTC -04:00<br>2022-05-13 11:09 AM UTC -04:00<br>2022-05-13 11:09 AM UTC -04:00                                   | Type<br>Scheduled<br>Scheduled<br>Scheduled              | Expiration Time           2022-05-16 11:09 AM UTC -04:00           2022-05-16 11:09 AM UTC -04:00           2022-05-16 11:09 AM UTC -04:00           2022-05-16 11:09 AM UTC -04:00                                          | 5 Snapshots |             |
| Name ↑<br>Hourly Snapshots.S<br>Hourly Snapshots.S<br>Hourly Snapshots.S<br>Hourly Snapshots.S<br>Hourly Snapshots.S | Source Data Time<br>2022-05-13 11:09 AM UTC -04:00<br>2022-05-13 11:09 AM UTC -04:00<br>2022-05-13 11:09 AM UTC -04:00<br>2022-05-13 11:09 AM UTC -04:00<br>2022-05-13 11:09 AM UTC -04:00 | Type<br>Scheduled<br>Scheduled<br>Scheduled<br>Scheduled | Expiration Time           2022-05-16 11:09 AM UTC -04:00           2022-05-16 11:09 AM UTC -04:00           2022-05-16 11:09 AM UTC -04:00           2022-05-16 11:09 AM UTC -04:00           2022-05-16 11:09 AM UTC -04:00 | 5 Snapshots |             |

図6: ボリューム グループ スナップショットの [Details of Snapshot] ページ

ファイル システムの場合は、説明とローカル保存ポリシーのみを変更できます。他のリソースと同様に、この操作は任意の時点で行うことができる。

図7は、名前とファイル スナップショットのアクセス タイプが [スナップショットの詳細] ページ内に表示されるが、編集はできないことを示しています。

| Hourly_Snapshots_Enginee                                                                       | ering_20 | 22-05-13T15: | 00:20Z_08360 | 0545 |  |
|------------------------------------------------------------------------------------------------|----------|--------------|--------------|------|--|
| Description (Optional)                                                                         | -        |              |              |      |  |
| Created by snap rule Hour                                                                      | y Snapsl | hots         |              |      |  |
| <ul> <li>ocal Retention Policy</li> <li>No Automatic Deletion</li> <li>Retain until</li> </ul> |          |              |              |      |  |
| 2022-05-16 11:00 AM<br>File Snapshot Access Type<br>Protocol (Read-Only)                       | ¢.       |              |              |      |  |
| Snapshot (Read-Only)                                                                           |          |              |              |      |  |
| Enable Events Publish                                                                          | hing 🕕   |              |              |      |  |

図7: ファイル システム スナップショットの [Details of Snapshot] ページ

削除

ユーザーは、リソースのスナップショットを1つ以上選択し、必要に応じてそれらを削除できます。 PowerStore Managerでは、リソースのプロパティの [保護] タブで単一のスナップショットを選択し、 [削除] を選択すると、スナップショット名とそのスナップショットを削除するかどうかを問う確認ウィンドウ が表示されます。複数のスナップショットを選択して、 [Show more] オプションを使用すると、選択した すべてのスナップショットが確認ウィンドウに表示される。スナップショットが仮想マシンのものである場合、ス ナップショットはvSphereからも削除される。

PowerStore内でスナップショットを削除すると、空き領域がアプライアンスに返還される場合がある。ス ナップショットが最近作成された場合、スナップショットには、親リソース内に含まれるほぼすべてのデータへ のポインターが保存される。PowerStoreは重複排除と圧縮のメカニズムを使用してシステム内に保存さ れるデータの量を減らすため、スナップショットには、親リソースと共通のブロックだけでなく、システム内の他 のリソースも含まれる場合がある。特定のスナップショットに対してのみ一意のデータのブロックが削除され、 他のリソースで使用できるよう領域がシステムに返還される。

#### Refresh ボリュームとボリューム グループ

更新操作は、リソースのタイプによって意味が異なる。ボリュームとそのシンクローンの場合、更新操作に よって、オブジェクトの内容が同じファミリー内の別のリソースのデータに置き換えられる。書き込み順序の整 合性が有効になっているボリュームグループとボリュームグループシンクローンの場合、グループのすべてのメンバーの内容が置き換えられる。書き込み順序の整合性が無効になっている場合は、ボリュームグループ内のボリュームを個別に更新できる。更新操作が開始されると、リソースのポインター更新のみが変更されるため、プロセスはすぐに完了する。更新操作は、オブジェクトをその以前のポイントインタイムコピーに戻すリストア操作とは異なります。ストレージリソースファミリーは、元のリソースである親ストレージリソース、シンクローン(ある場合)、およびツリー内のスナップショットからなる。例を図8に示します。

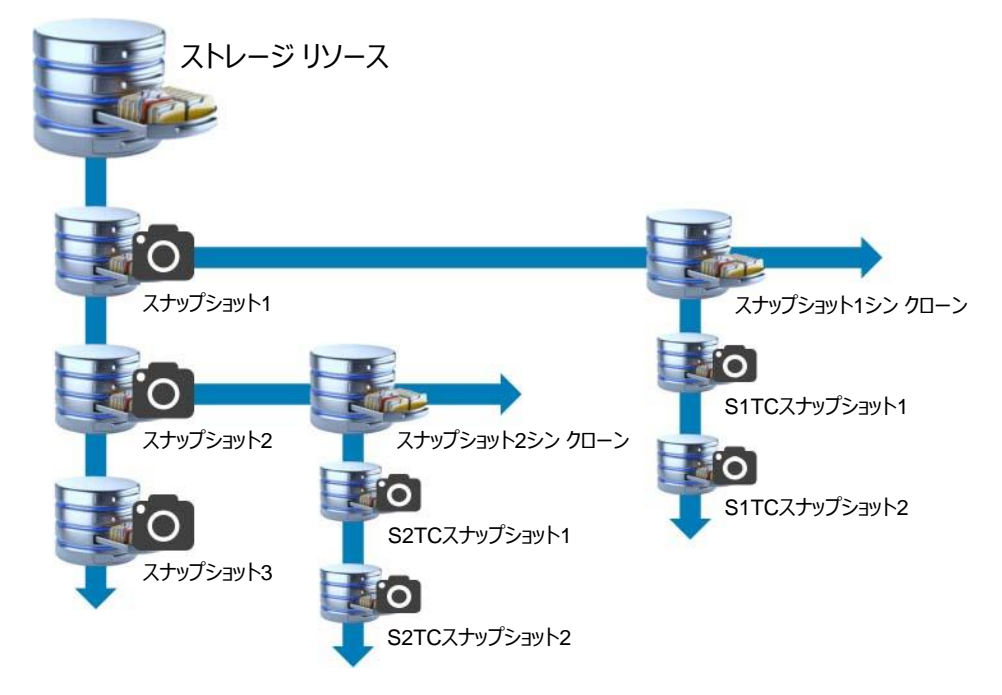

図8. ストレージ リソース ファミリーの例

更新操作を使用する場合は、リソースの現在の状態のバックアップスナップショットを作成することが強く 推奨される。ボリュームを使用してアプリケーションをシャットダウンし、ホストで該当ボリュームをオフライン にして、リソースの現在の状態のバックアップスナップショットを作成します。データの破損を防げるだけで なく、必要な場合に備えてデータセットのポイントインタイムコピーを保持することもできます。 PowerStore Managerから更新操作が発行されると、バックアップスナップショットを作成するオプション が提供される。このオプションはデフォルトで選択されており、更新操作が開始される直前にスナップショッ トを作成します。

表2は、ボリューム、ボリューム グループ、およびシン クローンに許可される更新操作の概要を示し、更新 対象のオブジェクト、更新元のオブジェクト、および操作が許可されているかどうかの各列で構成されてい る。サポートされている操作の詳細については、表の下の脚注を参照のこと。

| 更新対象のオブジェクト   | 更新元のオブジェクト       | 操作の可否 |
|---------------|------------------|-------|
| 親ボリューム        | シン クローン          | Yes   |
| 親ボリューム        | シン クローン スナップショット | Yes   |
| 親ボリューム        | 親ボリューム スナップショット  | なし1   |
| ボリューム シン クローン | 親ボリューム           | Yes   |
| ボリューム シン クローン | 親ボリューム スナップショット  | Yes   |

表2: ボリュームとボリューム グループの更新操作

#### スナップショット操作

| ボリューム シン クローン      | シン クローン スナップショット                | あり <sup>2</sup> |
|--------------------|---------------------------------|-----------------|
| 親ボリューム グループ        | シンクローン                          | Yes             |
| 親ボリューム グループ        | シン クローン スナップショット                | Yes             |
| 親ボリューム グループ        | 親ボリューム スナップショット                 | なし1             |
| ボリューム グループ シン クローン | ボリューム グループ親ボリューム                | Yes             |
| ボリューム グループ シン クローン | ボリューム グループ スナップショット             | Yes             |
| ボリューム グループ シン クローン | ボリューム グループ シン ク<br>ローン スナップショット | あり2             |

1この操作を実行するにはリストア操作を使用する。

2ピア、ファミリー内、シンクローンのスナップショットからの更新がサポートされている。スナップショットが更新中のシンクローンのものである場合は、リストア操作を使用する。

別のリソースからのボリューム、ボリューム グループ、またはシン クローンを更新するには、ボリュームまたは ボリューム グループのページからリソースを選択して、 [Repurpose] をクリックし、 [Refresh Using Related Volume] をクリックする。 [リパーパス] メニューは、以前のバージョンのPowerStoreOSで 表示された [その他のアクション] ドロップダウンメニューを置き換えました。次の例では、図8のリソース が再作成され、更新操作のソースとして使用できるオブジェクトが表示されています。 [スナップ1シン クローン]、 [リパーパス]、 [関連ボリュームを使用して更新] を選択すると、図9の画面 が表示されます。

このウィンドウでは、ボリュームを使用してアプリケーションをシャットダウンすることをユーザーに通知する警告が表示され、ホスト上でボリュームをオフラインにすることができます。これらの操作は、データの整合性の問題を回避するために、更新操作の前に実行する必要があります。また、更新対象のリソース(この場合はスナップ1のシンクローン)に関する情報と、新しいデータのソースを選択するためのドロップダウンも表示される。 [更新中のボリュームのバックアップスナップショットを作成する]オプションも表示されます。前述したとおり、スナップショットを作成するオプションはデフォルトで有効になっている。ユーザーはこのオプションを無効にすることができ、作成するスナップショットの名前をカスタマイズすることもできます。

| Refresh Using Related Volume                                                                                     | ×                                                                   |
|----------------------------------------------------------------------------------------------------|---------------------------------------------------------------------|
| Snap 1 Thin Clone                                                                                                |                                                                     |
| Before proceeding with the refresh operation, applicat<br>the volume taken offline on the hosts, to prevent data | tions using the volume should be shut down and<br>integrity issues. |
| Select volume to refresh from Select                                                                             | Volume being refreshed                                              |
| Create a backup snapshot of the volume being refreshed<br>Snapshot Name                                          | 1                                                                   |
| 2022-05-13 11:23:35 AM UTC -04:00                                                                                |                                                                     |
|                                                                                                    | CANCEL                                                              |

図9. [Refresh Using Related Volume] の例

図10は、展開されたドロップダウンオプションと、スナップ1シンクローンの更新操作のソースとして使用可能なボリュームを示しています。このリソースファミリーでは、親リソースであるストレージリソースまたは別のシンクローンであるスナップ2シンクローンからのデータを使用して、スナップショット1シンクローンを更新できます。スナップ1シンクローンがバックアップに使用されるか、テストまたは開発環境に使用される場合は、 [更新]を使用してリソースの内容をすばやく更新し、最新の情報をユーザーまたはアプリケーションに提供できます。

| Snap 1 Thin Clone                  |                                                    |                                                                                                |         |
|------------------------------------|----------------------------------------------------|------------------------------------------------------------------------------------------------|---------|
| A Before proceedi the volume take  | ing with the refresh op<br>n offline on the hosts, | peration, applications using the volume should be shut do<br>to prevent data integrity issues. | own and |
| elect volume to refre              | esh from                                           | Volume being refreshed                                                                         |         |
| Select                             |                                                    | Snap 1 Thin Clone                                                                              |         |
| Create a backup :<br>Snapshot Name | Select<br>Storage Resource<br>Snap 2 Thin Clone    | eing refreshed                                                                                 |         |
|                                    |                                                    |                                                                                                |         |

図10. [関連ボリュームを使用して更新] - 使用可能なボリュームの例

更新操作のソースリソースを選択して、 [Refresh] をクリックすると、確認ウィンドウが表示される。 操作を完了するには、 [Refresh] をクリックする。図11は確認ウィンドウの例を示しています。

| 🛕 Refresh Volume                                                    |                       |         |
|---------------------------------------------------------------------|-----------------------|---------|
| The data of <b>Snap 1 Thin Clone</b> will <b>Storage Resource</b> . | be overwritten by the | volume  |
|                                                                     | CANCEL                | REFRESH |

図11: [Refresh Using Related Volume] の例

または、サポートされているスナップショットからのボリューム、ボリューム グループ、リソースのシン クローンを 更新するには、 [保護] タブの [スナップショット] ページからスナップショットを選択し、 [その他のアク ション] 、 [スナップショットを使用して更新] の順にクリックします。 図9のようなウィンドウが表示され、 ユーザーはボリューム、ボリューム グループ、またはシン クローンを選択して更新できるようになります。 この 操作が完了すると、スナップショット内で見つかったデータがリソースに格納されます。

#### ファイル システム

ファイル システムの更新操作によってスナップショットの現在の内容が削除され、親ファイル システムまた はファイル システム シン クローン内の現在のデータに置き換えられる。ボリュームとボリューム グループの 更新操作と同様に、ポインターの更新のみが発生するため、操作はすばやく完了する。この操作により、 スナップショットにアクセスするすべてのユーザーまたはアプリケーションは、本番ファイル システム内の最新 情報にすばやくアクセスできる。図12は、サポートされている更新操作の例を示しています。

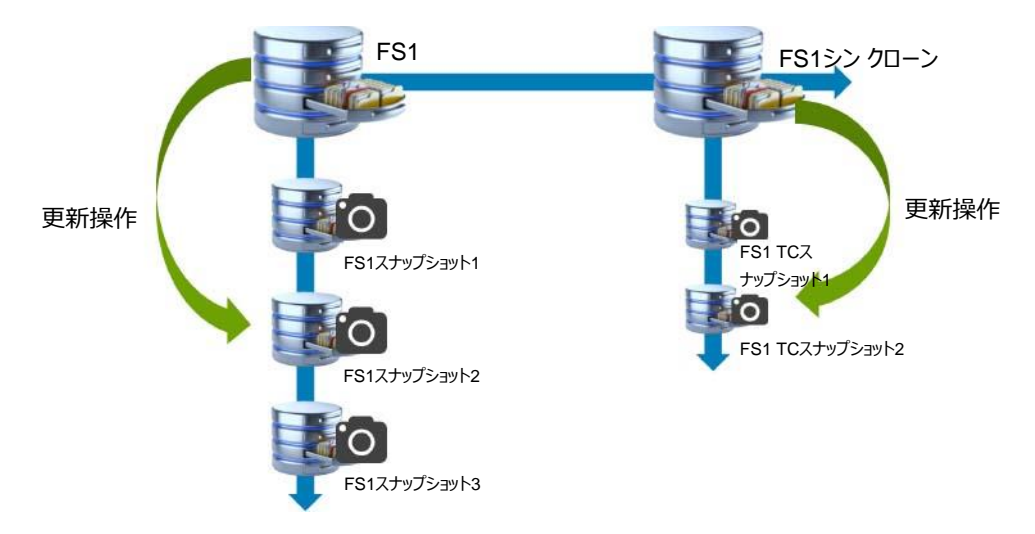

#### 図12: ファイル システムおよびファイル システム シン クローン更新操作の例

スナップショットが作成されると、そのスナップショットの [作成時刻] と [有効期限] の値が保存されて 表示されます。どのスナップショットが更新されたかがわかるよう、最終更新時間が追跡されている。デフォ ルトでは、このプロパティには値がないが、スナップショットが更新されると値が入力される。リソースの [保 護] タブの下にある [スナップショット] タブでは、 [最終更新時間] 列はデフォルトで非表示になっ ています。

ファイル システムまたはファイル システム シン クローンのスナップショットの内容を更新するには、 PowerStore Manager内のリソースのプロパティ ページに移動する。次に、 [保護] タブを選択し、 更新するスナップショットの前にあるチェックボックスをオンにして、 [その他のアクション] をクリックし、 [スナップショットからの更新] をクリックします。スナップショットの更新操作を確認するウィンドウが表 示されます。このウィンドウの例を図13に示します。

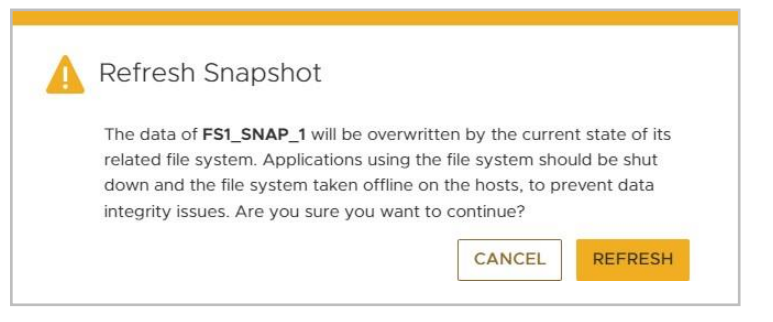

図13: [Refresh Snapshot] 確認ウィンドウ

Restore

リストアは、親リソース データセットを、スナップショットが作成された以前のポイント イン タイムに戻す操作です。リソースから直接取得されたスナップショットのみ、リストア操作のソースとして使用できる。リストア操作が開始されると、ポインターの更新が行われ、リソース データセット全体がスナップショット内に含まれる以前のポイント イン タイムに戻される。リストアは、ボリューム、ボリューム グループ、ファイル システムに加え、これらのリソースのシン クローンでサポートされている。リストア操作は仮想マシンではサポートされませんが、ユーザーはvCenterの [**戻す**] オプションを使用できます。ボリューム グループまたはボリューム グループ シン クローンをリストアする場合、すべてのメンバー ボリュームは、ソース スナップショットに関連づけられたポイント イン タイムにリストアされる。ボリューム グループの詳細については、「スナップショットの相互運用性」を参照してください。

メモ:ファイル レベル保存期間設定コンプライアンス(FLR-C)が有効になっているファイル システムでは、リスト ア操作はサポートされていません。

前述したように、リストア操作では、リソース全体がそのリソースの以前のポイント イン タイム コピーに戻り ます。ボリュームまたはボリューム グループ スナップショットから一部のデータのみリカバリーする必要がある 場合は、そのスナップショットを使用して作成されたシン クローンにアクセスすることで、スナップショットの作 成後に更新されたデータが失われるのを防ぐことができる。リソースがファイル システムまたはファイル シス テム シン クローンである場合、SMB共有またはNFSエクスポートを介してプロトコル(読み取り専用) スナップショットにアクセスしても、一部のデータのみが必要な場合のリストア操作を回避できる。ファイル システムおよびファイル システム シン クローン スナップショットへのアクセス詳細については、「スナップショッ トアクセス」を参照してください。

ボリュームの縮小はPowerStoreではサポートされていない。スナップショットからボリューム、ボリューム グ ループ、またはシン クローンをリストアする場合、リソースが以前のサイズであったときにスナップショットを作 成しても、リソースのサイズは縮小されない。その代わりに、リソース サイズは現在のサイズのままとなるが、 元のデータセットがリストアされる。たとえば、サイズが500 GBのときに親ボリュームのスナップショットが作 成され、現在のサイズが750 GBの場合、データは750 GBのボリュームにリストアされる。

ファイル システムとシン クローンの場合、ファイル システムの縮小がサポートされているため、この動作は異なる。リストアされるオブジェクトのサイズは、スナップショットが作成されたときのリソースのサイズに基づいて変化する。たとえば、親ファイル システムのスナップショットが100 GBのときに作成され、現在は200 GBの場合は、リストア操作によってリソースのサイズが100 GBに更新され、元のデータがリストアされる。

ボリューム、ボリューム グループ、ファイル システム、およびこれらのリソースのシン クローンのリストア操作の 発行は、複数の方法で実行できる。1つの方法は、PowerStore Managerのボリューム、ボリューム グ ループ、またはファイル システムのページ内でリソースを直接選択する方法である。 [保護] をクリックし て、 [スナップショットからリストア] を選択します。図14に示すようなウィンドウが表示されます。更新と 同様に、ボリュームを使用してアプリケーションをシャットダウンすることをユーザーに通知する警告が表示 され、ホスト上でボリュームをオフラインにすることができます。これらの操作は、データの整合性の問題を 回避するために、リストア操作の前に実行する必要があります。バックアップ スナップショットを作成するこ とも推奨される。ここでユーザーは、リストア ポイントとして使用するスナップショットをリストから選択できる。 他の操作と同様に、バックアップ スナップショットを作成するオプションも表示されます。デフォルトで選択さ れているこのオプションを使用すると、現在のポイント イン タイムのスナップショットを作成して、将来必要 になった場合に備えて保存しておくことができる。

| Before proceedir<br>the volume taker | g with the restore operation, applications usin<br>offline on the hosts, to prevent data integrity | g the volume should be shut down and issues. |
|--------------------------------------|----------------------------------------------------------------------------------------------------|----------------------------------------------|
| napshots                             |                                                                                                    | 3 Snapshots 🏾 🍸 🗓                            |
| Name 个                               | Creation Time                                                                                      | Source Data Time                             |
| 🗌 Snap 1                             | 2022-05-13 11:20:09 UTC -04:00                                                                     | 2022-05-13 11:20:09 UTC -04:00               |
| Snap 2                               | 2022-05-13 11:20:18 UTC -04:00                                                                     | 2022-05-13 11:20:18 UTC -04:00               |
| Snap 3                               | 2022-05-13 11:20:26 UTC -04:00                                                                     | 2022-05-13 11:20:26 UTC -04:00               |
| Create a backup sn<br>Snapshot Name  | apshot of the volume being restored                                                                |                                              |
| 2022-05-13 12:06                     | 37 PM UTC -04:00                                                                                   |                                              |

図14. [Restore Volume from Snapshot] ウィンドウ

リストア操作は、リソースのプロパティ内の [保護] タブにある [スナップショット] タブからも実行できま す。この方法では、ユーザーはリストア元のスナップショットを選択してから、 [More Actions] を選択 し、最後に [Restore from Snapshot] を選択できる。図14に示されているものと同様のウィンドウ が表示され、以前に選択したスナップショットが自動的にチェックされます。[リストア]ボタンを選択した後、 操作を開始する前に、図15に示すような確認ウィンドウが表示されます。ユーザーは、 [リストア] をク リックしてバックアップ スナップショットを作成し、親オブジェクトをリストアできます。

| A Restore Volume from S                                     | Snapshot                         |
|-------------------------------------------------------------|----------------------------------|
| The data of <b>Storage Resource</b> will<br><b>Snap 1</b> . | be overwritten with the snapshot |
|                                                             | CANCEL RESTORE                   |

図15: リストア確認ウィンドウ

# スナップショット アクセス

リソースのスナップショット内のデータに直接アクセスできるかどうかとその方法は、リソースのタイプによって 異なる。ボリューム、ボリューム グループ、またはシン クローン上に作成されたスナップショットの場合、ス ナップショット内のデータへの直接アクセスは許可されない。その代わりに、シン クローンを作成してホスト にマップし、データへのアクセスを提供することができる。シン クローンについては、後出の「シン クローンの 概要」を参照してください。

ファイル システムとファイル システム シン クローンのスナップショットの場合、直接アクセスする方法は、作成されるスナップショットのタイプによって異なる。ファイル システムとシン クローンは、 [プロトコル (読み取り専用)] と [スナップショット (読み取り専用)] のスナップショットをサポートしています。どちらの スナップショット タイプでも、スナップショット内のデータのポイント イン タイム コピーへの読み取り専用アクセ スが許可されますが、プロトコル タイプかスナップショット タイプかによって、スナップショットへのアクセス方法 は異なります。

デフォルトでは、プロトコルスナップショットは共有されない。プロトコルスナップショット内のデータへの読み取り専用アクセスを取得するには、スナップショットをSMB共有またはNFSエクスポートとしてエクスポート する。このプロセスは手動で実行するか、スクリプト化できる。共有/エクスポートを作成すると、親リソース と同じNASサーバーを介してアクセスが提供される。プロトコルスナップショットは、スナップショットがスナッ プショットルールによって作成される場合、またはスナップショットが手動で作成される場合のデフォルトタ イプである。スナップショットルールの作成と変更については、「スナップショットルール」を参照してください。

図16は、ファイル システムのプロパティ内の [保護] タブにある [スナップショット] タブを示しています。この例では、Engineeringという名前のファイル システムに焦点を当てています。このタブには、このリソースで 作成されたスナップショットに加え、アクセス タイプ、名前、タイプ、作成日時、有効期限などの情報も表示されます。いずれかのプロトコル スナップショットにアクセスするには、SMB共有、NFSエクスポート、または その両方としてスナップショットをエクスポートする。

| CAPACITY                                                                                                    | PERFORMANCE                                                                                     | ALERTS                       | ALERTS PROTECTION |                                                                                                    | SECURITY & EVENTS | QUOTAS                                                                                                    |
|----------------------------------------------------------------------------------------------------|-------------------------------------------------------------------------------------------------|------------------------------|-------------------|----------------------------------------------------------------------------------------------------|-------------------|----------------------------------------------------------------------------------------------------|
| Free         Provisioned           • 121.0 GB         • 400.0 GB                                                                                   | Latency IOPS Bandwidth<br>0.68 ms 0.1 klOPS 4.6 MB/s                                            | Critical Major               | Minor             | Policy<br>Gold Policy                                                                                                    |                   |                                                                                                    |
| SNAPSHOTS EVENTS PUBL                                                                                                    |                                                                                                 |                              |                   |                                                                                                    | Prot              | CHAN                                                                                                    |
| Name                                                                                                    |                                                                                                 | Type                         |                   | Creation Time                                                                                                    | Evaluation Time   | 24 Snapshots Y                                                                                                    |
|                                                                                                    |                                                                                                 |                              |                   | creation fine v                                                                                                    | Expiration rune   | Access type                                                                                                    |
| Engineering_SNAP_2                                                                                                    |                                                                                                 | User                         |                   | 2022-05-13 12:21:44 UTC -04:00                                                                                                    |                   | Snapshot (Read-Only)                                                                                                    |
| Engineering_SNAP_2 Engineering_SNAP_1                                                                                                    |                                                                                                 | User                         |                   | 2022-05-13 12:21:44 UTC -04:00<br>2022-05-13 12:21:28 UTC -04:00                                                                                                    | -                 | Snapshot (Read-Only) Protocol (Read-Only)                                                                                                 |
| Engineering_SNAP_2<br>Engineering_SNAP_1<br>Hourly_Snapshots_Engineering_2                                                                         | 022-05-13115-00-202_192904830                                                                   | User<br>User<br>Sche         | duled             | 2022-05-13 12:21:44 UTC -04:00<br>2022-05-13 12:21:28 UTC -04:00<br>2022-05-13 12:21:28 UTC -04:00                                                                                                    |                   | Snapshot (Read-Only) Protocol (Read-Only) Protocol (Read-Only)                                                                            |
| Engineering_SNAP_2 Engineering_SNAP_1 Hourly_Snapshots_Engineering_2 Hourly_Snapshots_Engineering_2                                                | 022-05-13116-00-202_192904830<br>022-05-13115-00-202_083600545                                  | User<br>User<br>Sche         | duled             | 2022-05-13 12-21-44 UTC -04-00<br>2022-05-13 12-21-28 UTC -04-00<br>2022-05-13 12-30-21 UTC -04-00<br>2022-05-13 11-30-21 UTC -04-00<br>2022-05-13 11-30-23 UTC -04-00                                   |                   | Access ype     Snapshot (Read-Only)     Protocol (Read-Only)     Protocol (Read-Only)     Protocol (Read-Only)                            |
| Engineering_SNAP_2     Engineering_SNAP_1     Hourly_Snapshots_Engineering_2     Hourly_Snapshots_Engineering_2     Hourly_Snapshots_Engineering_2 | 022-05-13116-00-202_192904830<br>022-05-13116-00-202_083600545<br>022-05-13116-00-212_403408237 | User<br>User<br>Sche<br>Sche | duled<br>duled    | 2022-05-13 12-21-44 UTC -04-00<br>2022-05-13 12-21-28 UTC -04-00<br>2022-05-13 12-20-21 UTC -04-00<br>2022-05-13 12-00-21 UTC -04-00<br>2022-05-13 11-00-23 UTC -04-00<br>2022-05-13 10-00-57 UTC -04-00 |                   | Access type Snapshot (Read-Only) Protocol (Read-Only) Protocol (Read-Only) Protocol (Read-Only) Protocol (Read-Only) Protocol (Read-Only) |

図16: ファイル システムのプロパティ ページ> [Snapshots] タブ

プロトコル スナップショットへのアクセスを共有するには、「ファイル システム」ページの[SMB共有] タブまたは [NFSエクスポート] タブに移動して、 [作成] をクリックします。 図17の例では、 Engineeringファイル システム上で作成したスナップショットに基づいてSMB共有が作成されます。

| 7 🔟 🗹 🤆  |
|----------|
| Size     |
| 400.0 GB |
| 300.0 GB |
| 300.0 GB |
|          |
|          |

図17: [Create SMB Share] ウィンドウ> [Select File System] ステップ

ファイル システムを選択して [次へ] をクリックすると、 [スナップショットの選択] ステップが表示されま す。このウィンドウの例を図18に示します。 [スナップショットの選択] ステップはオプションであり、ファイ ル システムのスナップショットを共有する場合にのみ使用されます。スナップショットが共有していない場合 は、 [Next] をクリックしてこのステップをスキップする。このステップでは、ファイル システム上のすべてのプ ロトコル スナップショットが表示される。ここから、適切なスナップショットを選択して、 [Next] をクリックす る。共有作成ワークフローの残りの部分を完了したら、作成した共有を使用してスナップショットにアクセ スする。

#### スナップショット アクセス

| ect File System             | Only Protocol snapshot of the file system can be used to create an SMB share. |             |                       |                        |                         |
|-----------------------------|-------------------------------------------------------------------------------|-------------|-----------------------|------------------------|-------------------------|
| ielect Snapshot (Optional)  |                                                                               |             |                       |                        | V II Z                  |
|                             | Name                                                                          | Type $\psi$ | Access Type           | Creation Time          | Expiration Time         |
| 8 Share Details 🛛 🍈         | Engineering_SNAP_1                                                            | User        | Protocol (Read-Write) | 2022-05-13 12-21 PM UT | 2                       |
| Advanced SMB ()<br>Settings | Hourly_Snapshots_Engineering_2022-05-12T20.00.20Z_820311149                   | Scheduler   | Protocol (Read-Write) | 2022-05-12 04:00 PM UT | 2022-05-15 04:00 PM UT  |
| Summary (0)                 | Hourly_Snapshots_Engineering_2022-05-12T21:00:20Z_677624064                   | Scheduler   | Protocol (Read-Write) | 2022-05-12 05:00 PM UT | 2022-05-15 05:00 PM UT  |
|                             | Hourly_Snapshots_Engineering_2022-05-12T22-00:20Z_685845833                   | Scheduler   | Protocol (Read-Write) | 2022-05-12 06:00 PM UT | 2022-05-15 06:00 PM UT. |
|                             | Hourly_Snapshots_Engineering_2022-05-12T23:00:20Z_773737036                   | Scheduler   | Protocol (Read-Write) | 2022-05-12 07:00 PM UT | 2022-05-15 07:00 PM UT. |
|                             | Hourly_Snapshots_Engineering_2022-05-13T00:00:20Z_009767244                   | Scheduler   | Protocol (Read-Write) | 2022-05-12 08:00 PM UT | 2022-05-15 08:00 PM UT  |

図18. [Create SMB Share] ウィンドウ> [Select Snapshot (Optional)] ステップ

スナップショット タイプのスナップショットの場合は、親ファイル システムの共有方法に応じて、SMBまたは NFSを使用したアクセスを常に利用できます。スナップショット タイプのスナップショットにアクセスできると、 1つ以上のファイルの以前のバージョンに共有から直接アクセスして、それをリストアするのが簡単になりま す。SMBの場合、ファイル システム内のフォルダーのプロパティ ウィンドウ内の [**以前のバージョン**] タブ を開くと、リソースのスナップショット タイプのスナップショットが表示されます。スナップショットに移動すると、 以前のバージョンのデータにアクセスできるようになる。NFSの場合は、ファイル システム内の非表示の [スナップショット] フォルダーにアクセスすると、スナップショットにアクセスできます。このスナップショット タイ プは常にマウントされており、マウントされたファイル システム、スナップショット、およびマウントされたプロトコ ル スナップショットの最大数にカウントされます。制限の詳細については、<u>Dell.com/powerstoredocs</u>の 『Dell PowerStoreサポート マトリックス』を参照してください。

図19は、スナップショットタイプのスナップショットへのSMBおよびNFSアクセス方法の例を示しています。 上部のウィンドウは、ファイル システム内の [**テスト**] フォルダーのプロパティを示しており、 [**以前の バージョン**] タブが選択されています。表示されている2つのスナップショットからは、それらに含まれてい る各ポイント イン タイムのデータにアクセスできる。下部は、マウントされたNFSエクスポートを開いて、 [スナップショット] フォルダーにアクセスした状態を示しており、ファイル システム上で使用可能なスナッ プショットが表示されています。

| 📜 Test Properties |                                               |                                                       | × |
|-------------------|-----------------------------------------------|-------------------------------------------------------|---|
| General Security  | Previous Versions                             | Customize                                             |   |
| Previ<br>are s    | ous versions come fr<br>aved automatically to | om shadow copies, which<br>your computer's hard disk. |   |
| Folder versions:  |                                               | ~                                                     |   |
| Name              |                                               | Date modified                                         |   |
| ∨ Today (2)       |                                               |                                                       |   |
| - Test            |                                               | 5/13/2022 12:32 PM                                    |   |
| - Test            |                                               | 5/13/2022 12:21 PM                                    |   |
|                   | C                                             | open ∣▼ Restore  ▼                                    | • |
|                   | ОК                                            | Cancel Apply                                          |   |

```
root@rprhel752099:/mnt/Engineering/.snapshot
                                                                 \times
[root@rprhe1752099 Engineering] # 1s -1
                                                                       ^
total 8
drwxr-xr-x. 2 root
                          root
                                      8192 May 12 15:35 lost+found
drwxr-xr-x. 2 2151678452 2151678496 152 May 12 15:59 Test
[root@rprhe1752099 Engineering]# cd .snapshot
[root@rprhe1752099 .snapshot]# ls -1
total 16
drwxr-xr-x. 6 root root 8192 May 12 15:59 2022 05 13 16.21.44 GMT
drwxr-xr-x. 6 root root 8192 May 12 15:59 2022 05 13 16.32.51 GMT
[root@rprhe1752099 .snapshot]#
```

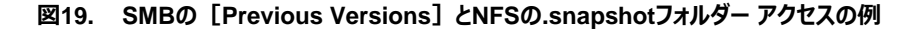

### スナップショットの存続期限の管理

スナップショットを手動で作成する場合、リソース タイプに関係なく、ユーザーは [自動削除なし] を 選択するか、保存期限の値を指定できます。保存期限には、スナップショットがシステムによって自動 的に削除されるタイミングを表す統合された保存期間の値を指定します。このオプションを選択しても、 任意の時点でスナップショットを手動で削除できなくなるわけではない。 [自動削除なし] が選択さ れている場合は、ユーザーがスナップショットを手動で削除するまで、どのような状況でもスナップショット はシステムによって削除されません。PowerStoreシステムで使用可能な容量が使い果たされても、ス ナップショットは自動的には削除されない。

保存期限の値は、手動でスナップショットを作成するときにユーザーが設定できます。スナップショット ルールによってスナップショットが作成される場合、保存期限の値は自動的に設定されます。ユーザーはいつでも保存期限の値を更新するか、スナップショットを編集して [自動削除なし] に設定できます。保存期限の値を更新する場合、ユーザーは、選択した日時に値を設定することにより、スナップショットの存続期間を短縮または延長できます。

PowerStoreシステムは、バックグラウンドで1分ごとに実行されるスナップショット存続期限管理サービス を使用しています。このサービスはシステムによって制御されており、変更することはできない。このサービス が実行されると、過去に発生した**保存期限**の値を持つスナップショットがクラスター全体で識別され、それ らのスナップショットに削除マークが付けられます。削除プロセスに時間差を設けるため、スナップショットは アプライアンス全体でバッチに分けて削除される。この方法により、数百から数千のスナップショットを削除 する必要がある場合に、ホストI/Oに影響が及ぶ可能性を防げるだけでなく、削除プロセスの効率も向 上させることができる。

### スナップショットのプロパティ

スナップショットの作成、変更、更新、削除ががシステムで行われると、実行されたアクションに応じて、 情報が記録または更新される。これらの値は、各スナップショットに関する有用な情報をユーザーに提 供するとともに、親リソースの特定のポイント イン タイム イメージを見つけるのにも役立つ。図20は、ボ リュームのプロパティウィンドウの [保護] タブにある [スナップショット] タブの例を示しています。この 例では、各スナップショットの名前、タイプ、作成日時、ソースデータ日時、有効期限が表示されてい ます。このビューには、これ以外の列も追加できる。列を追加するには、 [表の列を表示/非表示] ボ タンをクリックして、表示する列を選択します。

#### スナップショットのプロパティ

| CAPACITY                                                                               | PERFORMAN                                     | 4CE                                               |                                      | ALERTS      |        | PROTECTION                                                                 | HOST MAPPINGS                 | VIRTUAL MACHINES   |
|----------------------------------------------------------------------------------------|-----------------------------------------------|---------------------------------------------------|--------------------------------------|-------------|--------|----------------------------------------------------------------------------|-------------------------------|--------------------|
| 9%) Free Provisioned<br>• 195.2 GB • 250.0 GB                                          | Catency COPS<br>O ms O kIOPS                  | Bandwidth<br>O MB/s                               | Critical                             | Major       | Minor  | Policy                                                                     | Hosts/Host Groups Mapped<br>1 | 0                  |
| This volume doesn't have a prote                                                       | ction policy. To configure                    | automatic protec                                  | ction, assign a p                    | rotection p | olicy. |                                                                            | ASSIGN POLICY                 |                    |
| SNAPSHOTS REPLICATION                                                                  |                                               | E ACTIONS -                                       |                                      |             |        |                                                                            |                               | 3 Snapshots 😽 🕅 🏹  |
| SNAPSHOTS         REPLICATION           CREATE SNAPSHOT         MODIF           Name ↑ | METRO VOLUME                                  | E ACTIONS -                                       |                                      |             |        | Source Data Time                                                           |                               | 3 Snapshots 🛛 🚺 🖸  |
| SNAPSHOTS         REPLICATION           CREATE SNAPSHOT         MODIF           Name ↑ | METRO VOLUME<br>Y DELETE MORE<br>Type<br>User | Creation Time                                     | 20.09 UTC -04.00                     | )           |        | Source Data Time<br>2022-05-13 11:20.09 UTC -                              | 4.00                          | 3 Snapshots 🛛 🚺 📝  |
| SNAPSHOTS         REPLICATION           CREATE SNAPSHOT         MODIF           Name ↑ | METRO VOLUME<br>Y DELETE MORE<br>User<br>User | Creation Time<br>2022-05-13 11:<br>2022-05-13 11: | 20.09 UTC -04.00<br>20.18 UTC -04.00 | 1           |        | Source Data Time<br>2022-05-13 11:20 09 UTC -<br>2022-05-13 11:20 18 UTC - | 4.00                          | 3 Snapshots V II 2 |

図20. ボリュームの [Protection] タブにある [Snapshots] タブ

スナップショットについては、次の情報を表示できる。

Name:スナップショットの現在の名前。この名前は、リソース タイプに応じて更新される場合がある。 ユーザーが作成したスナップショットのデフォルト名には、スナップショットが作成された日付とタイムスタンプ が協定世界時(UTC)形式で含まれている。スナップショット ルールによって作成されたスナップショット の場合、デフォルト名には、スナップショット ルール名、リソース名、およびUTC形式の日付とタイムスタン プが含まれている。スナップショット名は、ストレージリソース ファミリー内で一意でなければならない。

**Type**: 作成されたスナップショットのタイプ。タイプは、「ユーザー」(ユーザーが作成したスナップショットの場合)または「スケジュール設定」(システム内のスナップショット ルールによって作成されたスナップショットの場合)のいずれかになります。

**Creation Time**: スナップショットが作成された日時。PowerStore Managerはこの値を調整し、ユー ザーのローカル タイム ゾーンで値を表示する。

有効期限:スナップショットがシステムによって自動的に削除された日時。PowerStore Managerはこの 値を調整し、ユーザーのローカル タイム ゾーンで値を表示する。

Source Data Time:スナップショットが作成された日時。スナップショットがレプリケートされた場合は、 ソース スナップショットの作成日時になる。

State:スナップショットの現在の状態。状態は「Ready」(正常に動作)、「Initializing」(スナッ プショットの作成中)、「Offline」(スナップショットはシステムに問題があるため使用不可)、 「Destroying」(スナップショットの削除中)のいずれかになる。

Application Consistent:スナップショットを作成したアプリケーションまたはスクリプトがアプリケーションの整合性を保証しているかどうかが定義される。可能な値ははいといいえです。

**書き込み順序の整合性**(ボリューム グループのみ):ボリューム グループの書き込み順序の整合性 設定を有効にしてスナップショットが作成されたかどうかが定義されます。

**ボリューム メンバー**(ボリューム グループのみ):スナップショットが作成されたときのボリューム グループ 内のボリュームの数が表示されます。

**VGスナップショット名**(ボリューム グループのみ):ボリューム グループ レベルで同等のスナップショット の名前が表示されます。

**アクセス タイプ**(ファイル システムのみ): スナップショットに対して許可されているアクセスのタイプが 表示されます。スナップショットのタイプは、プロトコル(読み取り専用)またはスナップショット(読み 取り専用)のいずれかになります。 最終更新時間(ファイル システムのみ):スナップショットが最後に更新された日時が表示されます。ス ナップショットが更新されていない場合は、「--」と表示される。

### スナップショット ルール

スナップショットは、手動で作成できるだけでなく、特定の時刻または定義された間隔で自動的に作成す ることもできる。PowerStore内では、リソースの自動データ保護を実現するために保護ポリシーが使用さ れる。保護ポリシーは、割り当てられたストレージリソースでローカルまたはリモートのデータ保護を確立す るために使用される、ユーザー定義のルールのグループである。PowerStoreでは、管理者は、保護レベ ルを定義する保護ポリシーをリソースに割り当てることができる。保護ポリシーは、個々のアプライアンスで はなく、クラスターでも作成される。つまり、保護ポリシーを作成したら、マルチアプライアンス クラスター内 の任意のアプライアンスの任意のリソースがそのポリシーを活用できるようになる。リソースに一度に割り当 てることができる保護ポリシーは1つのみである。

リソースでスナップショットの自動作成と自動削除を実現するには、まず、スナップショット ルールを作成す る。PowerStore Managerでスナップショット ルールを作成するには、 [保護] > [保護ポリシー] > [スナップショット ルール] に移動します。例を図21に示します。このページには、現在のスナップ ショット ルールが、各ルールに関する情報とともに表示される。新しいルールを作成するには、 [作成] をクリックします。

| B Dashboard P Monitori | ng 🗍 Compute 🔹 🗐 Storage • | Protection      Or Migration      Hardware                   |                                                                                                    |           |                                | Settings  |
|------------------------|----------------------------|--------------------------------------------------------------|----------------------------------------------------------------------------------------------------|-----------|--------------------------------|-----------|
| Protection             | Snapshot Rules             |                                                              |                                                                                                    |           |                                |           |
| Protection Policies    | + CREATE MODIFY            |                                                              |                                                                                                    |           | 3 Snapshot Rules               | V III C C |
| Snapshot Rules         |                            |                                                              | Free and the state of the state of the state | Determine | File Generalist Lawrence Trans | Pullulus  |
| Replication Rules      | □ Name 7                   | Days                                                         | Frequency/start lime                                                                                                    | Hetention | File Snapshot Access Type      | Policies  |
|                        | Daily Snapshots @ 1AM      | Sunday, Monday, Tuesday, Wednesday, Thursday, Friday, Saturd | 01:00 AM - (UTC-05:00) Eastern Time (US & Canad                                                                                                    | 7 days    | Protocol (Read-Only)           | 2         |
|                        | Hourty Snapshots           | Sunday, Monday, Tuesday, Wednesday, Thursday, Friday, Saturd | 1 hour                                                                                                    | 3 days    | Protocol (Read-Only)           | 1         |
|                        | 🔲 Weekly Snapshot @ 1AM    | Sunday                                                       | 01:00 AM - (UTC-05:00) Eastern Time (US & Canad                                                                                                    | 35 days   | Protocol (Read-Only)           | 2         |
|                        |                            |                                                              |                                                                                                    |           |                                |           |

図21. PowerStore Managerの [スナップショット ルール] ページ

[スナップショット ルールの作成] ウィンドウが表示されます。このウィンドウを使用して、スナップショットが システム内で自動的に作成されるタイミングをカスタマイズできる。このウィンドウの例を図22に示します。ス ナップショット ルールの最初の入力項目はルール名である。図21で使用されている名前のように、一意の 名前を指定することで、そのルールで実現される保護をすばやく特定できるようになります。この例では、 「日次スナップショット - @1AM」や「週次スナップショット - @1AM」などの名前が使用されています。

その次の [Days] は、スナップショット ルールを実行する曜日とスナップショットを作成する曜日を定義 する。デフォルトでは、すべての曜日が選択されている。ユーザーは、スナップショットが不要な曜日のボック スをクリアすることができる。このアクションを実行して、1週間に1日、または就業日などの特定の日にルー ルを制限できる。

次の [Frequency/Start Time] は、システム内でスナップショットを自動的に作成する頻度を指定す る。ユーザーは、一定の間隔でスナップショットを作成することを選択するか、特定の時間を指定すること ができます。デフォルトでは、 [6時間ごと] が選択されています。 [間隔] の横にあるドロップダウン ボックスを使用すると、ユーザーは5分から24時間までのデフォルト以外の間隔を選択できます。 [時刻] オプションを使用すると、ユーザーはスナップショットを作成する特定の時刻を指定できます。 その次のオプション [Retention] は、スナップショットを自動的に削除するタイミングを指定する。スナッ プショット ルールによって作成されたスナップショットには、保存期間の値が常に設定されているが、 [保 存期限] の値は、ユーザーがいつでも個々のスナップショットで変更できます。保存期間の値は、スナッ プショットを保存する時間数または日数を指定する [保存期間] の値に基づいています。スナップショッ トが作成されると、スナップショットの [保存期限] の値がスナップショット ルールの保存期間の値と一 致するように設定されます。

[保存期間] に指定できる値は、 [頻度/開始時刻] によって直接左右されます。スナップショットが作成される頻度が高いほど、保存期間に指定できる値は短くなる。この動作により、スナップショット ルールが、リソースに許可されているスナップショットの最大数を超えるのを防ぐことができる。リソースに複数のスナップショット ルールを含む保護ポリシーが割り当てられている場合、有効期限のある最も古いスナップショットが自動的に削除され、新しいスナップショットを作成できるようになる。保護ポリシーを構成するときは、選択したルールによって、リソースでサポートされているスナップショットの最大数を超えないよう注意する必要がある。システムの制限については、Dell PowerStoreサポートマトリックスを参照してください。

| Dule Name                      |                            |               |                                                     |                 |                    |                     |  |
|--------------------------------|----------------------------|---------------|-----------------------------------------------------|-----------------|--------------------|---------------------|--|
| New Snapshot                   | Rule                       |               |                                                     |                 |                    |                     |  |
| Additional Pro                 | operties                   |               |                                                     |                 |                    |                     |  |
| Days                           |                            |               |                                                     |                 |                    |                     |  |
| Sun Mon Tue                    | Wed Thu Fri Sat            |               |                                                     |                 |                    |                     |  |
| 0 0 0                          | 0 0 0 0                    |               |                                                     |                 |                    |                     |  |
| Frequency/Start                | Time                       |               |                                                     |                 |                    |                     |  |
| Every 6 h                      | ours 👻                     |               |                                                     |                 |                    |                     |  |
| ○ Time of day                  | 12:53 PM                   | G             | (UTC-05:00) Eastern Time (US & Canada)              | •               |                    |                     |  |
| Retention                      |                            |               |                                                     |                 |                    |                     |  |
| Keep For 7                     | Day                        | 5 👻           |                                                     |                 |                    |                     |  |
|                                |                            |               |                                                     |                 |                    |                     |  |
| FILE SNAPSHOT                  | ACCESS TYPE V              |               |                                                     |                 |                    |                     |  |
|                                |                            |               |                                                     |                 | <i>n</i>           |                     |  |
| <ol> <li>You can ad</li> </ol> | d a rule to a protection p | olicy once it | t has been created. Only a protection policy can be | e assigned to s | torage resource to | provide protection. |  |

図22: [Create Snapshot Rule] ウィンドウ

[スナップショット ルールの作成] ウィンドウの最後のオプションは、[ファイル スナップショットのアク セス タイプ] 設定です。この設定(図23を参照)は、ファイルベースのリソースにのみ適用されます。 デフォルトでは、プロトコル(読み取り専用)タイプのスナップショットが、スナップショット ルールによって ファイル システムとファイル システム シン クローンで作成されます。ユーザーは、スナップショット(読み 取り専用)タイプのスナップショットをオプションで作成することもできます。

| FILE SNAPSHOT ACCESS TYPE                                                                                              |                                     |
|----------------------------------------------------------------------------------------------------|-------------------------------------|
| Protocol (Read-Only)                                                                                                   |                                     |
| Snapshot (Read-Only)                                                                                                   |                                     |
|                                                                                                    |                                     |
|                                                                                                    |                                     |
| 1 You can add a rule to a protection policy once it has been created. Only a protection policy can be assigned to stor | age resource to provide protection. |
|                                                                                                    |                                     |
|                                                                                                    |                                     |
|                                                                                                    |                                     |

#### 図23. [スナップショット ルールの作成]ウィンドウ>[ファイル スナップショットのアクセス タイプ]オプション

PowerStore Managerでは、時刻がローカル タイム ゾーンに調整されて表示される。スナップショット ルールを作成して、 [時刻] オプションを使用すると、PowerStoreOS 1.0を実行しているシステムでに よって値が取得され、UTC形式で保存されます。UTCは季節による時刻変更に合わせて変更されませ ん。季節的な時刻調整がある地域の場合、スナップショットの作成時刻はこの変更を考慮して調整され ない。ルールが作成されたタイミングによっては、季節的な時刻調整が原因で、自動的に作成されるス ナップショットがターゲット時間の1時間前または1時間後に作成される可能性がある。この問題を修正す るには、スナップショット ルールを編集して時刻を変更し、システム内に保存されている時刻を上書きする。

PowerStoreOS 2.0では、時刻オプションを使用して構成されたスナップショット ルールがタイム ゾーンに 関連づけられています。このタイム ゾーンの関連づけにより、指定されたタイムゾーンのDST(夏時間) に従って、スナップショットが正しい時刻に取得されるようになります。DSTは、毎日暗闇が訪れる時間と 時計の時間が合うように暑い時期は時計の針を進める処理です。指定されたタイムゾーンでDSTを実 施すると、この処理に基づいて時計の針が進んだり戻したりするのに併せてルールが自動的に調整され ます。デフォルトのタイム ゾーンは、クライアントのローカル タイム ゾーンが反映されます。ただし管理者は、 タイムゾーンを変更することができます。この機能の前に、選択した時刻の設定がシステム上でUTCに変 換されます。これにより、ルールが作成されたタイミングやタイムゾーンがDSTに入るか出るかに応じて、ク ライアントの時間に関連してスナップショットのタイミングがシフトする可能性があります。

スナップショット ルールを作成したら、スナップショットが自動的に作成される前に、ルールを保護ポリシーに 追加してリソースに割り当てておく必要がある。 [保護ポリシー] ページで、 [Create] をクリックして 保護ポリシーを作成するか、既存のポリシーを変更してルールを追加します。 [作成] をクリックすると、 図24に示すウィンドウが表示されます。ユーザーは保護ポリシーの名前を指定し、それにスナップショット ルールとレプリケーション ルールを割り当てることができます。保護ポリシーには、最大4つのスナップショット ルールと1つのレプリケーション ルールを含めることができる。ユーザーは、必要に応じて、スナップショット ルールまたはレプリケーション ルールをここで作成することもできる。

| ne                                                 |                 |                                           |           |          |                           |
|----------------------------------------------------|-----------------|-------------------------------------------|-----------|----------|---------------------------|
| ew Policy                                          |                 |                                           |           |          |                           |
| cription (Optional)                                |                 |                                           |           |          |                           |
|                                                    |                 |                                           |           |          |                           |
| pshot Rules                                        |                 |                                           |           |          |                           |
| CREATE                                             |                 |                                           |           |          | 3 Sounshot Rules 🗸 🎹 🕻    |
|                                                    |                 |                                           |           |          |                           |
| Name                                               | Days            | Frequency/Start Time                      | Retention | Policies | File Snapshot Access Type |
| ] Hourly Snapshots                                 | Sunday, Monday, | 1 hour                                    | 3 days    | 1        | Protocol (Read-Only)      |
|                                                    | Sunday          | 01:00 AM - (UTC-05:00) Eastern Time (US & | 35 days   | 2        | Protocol (Read-Only)      |
| J Weekly Snapshot @ 1AM                            |                 | 01:00 AM - (UTC-05:00) Eastern Time (US & | 7 days    | 2        | Protocol (Read-Only)      |
| ] Weekly Snapshot @ 1AM<br>] Daily Snapshots @ 1AM | Sunday, Monday, |                                           |           |          |                           |
| ] Weekly Snapshot @ 1AM                            | Sunday, Monday, |                                           |           |          |                           |

図24: [Create Protection Policy] ウィンドウ

作成された保護ポリシーは、 [保護ポリシー] ページに表示されます。このページでは、各保護ポリシーに 含まれているスナップショット ルールの数、ポリシーに割り当てられているレプリケーション ルール (存在する 場合)、およびポリシーに割り当てられているリソースの数を確認できる。この例では、ビジネスのニーズに 基づいて複数の保護ポリシーが作成されている。「Gold Policy」には、「Silver Policy」よりも1つ多いス ナップショット ポリシーが割り当てられている。ここに表示されている名前はあくまでも例である。

| B Dashboard P Monitorin | ng 🗍 Compute • 🗐 Sto | rage • Protection • | O Migration •    | Hardware |               |                  |                 |                       | Settings    |
|-------------------------|----------------------|---------------------|------------------|----------|---------------|------------------|-----------------|-----------------------|-------------|
| Protection              | Protection Po        | licies              |                  |          |               |                  |                 |                       |             |
| Protection Policies     | + CREATE MODIFY      | MORE ACTIONS -      |                  |          |               |                  |                 | 2 Protection Policies | 7 🛛 🖓 C     |
| Replication Rules       | □ Name ↑             | Snapshot Rules      | Replication Rule | Volumes  | Volume Groups | Virtual Machines | Virtual Volumes | File Systems          | NAS Servers |
|                         | Gold Policy          | 3                   | -                | 0        | 1             | 0                | 0               | 1                     | 0           |
|                         | Silver Policy        | 2                   | -                | 0        | 0             | 0                | o               | 2                     | 0           |

図25: [Protection Policies] ページ

保護ポリシーに割り当てられているスナップショット ルールをすばやく表示するには、 [スナップショット ルール] 列内の値にカーソルを合わせます。このアクションにより、保護ポリシーに含まれているスナップショットルールを一目で把握できる。

| B Dashboard P Monitor | ng 🗍 Compute 🕶 🗐 Stor | rage • | napshot Rui  | es for the Policy (3)          |            |                             |                 |                       | Settings    |
|-----------------------|-----------------------|--------|--------------|--------------------------------|------------|-----------------------------|-----------------|-----------------------|-------------|
|                       |                       | C      | Daily Snapsh | ots @ 1AM                      | Weekly Sna | pshot @ 1AM                 |                 |                       |             |
| Protection            | Protection Po         | lici   | Days         | Sun Mon Tue Wed Thu Fri        | Days       | Sun Mon Tue Wed Thu Fri     |                 |                       |             |
| Protection Policies   | + CREATE MODIFY       | 1      |              | Sat                            |            | Sat                         |                 | 2 Protection Policies | V II C C    |
| Snapshot Rules        |                       | s      | Start Time   | 01:00 - (UTC-05:00) Eastern    | Start Time | 01:00 - (UTC-05:00) Eastern |                 |                       |             |
| Replication Rules     | □ Name ↑              | Sn     |              | Time (US & Canada)             |            | Time (US & Canada)          | Virtual Volumes | File Systems          | NAS Servers |
|                       | Gold Policy           | 3 F    | Retention    | 7 days                         | Retention  | 35 days                     | 0               | 1                     | 0           |
|                       | Silver Policy         | 2      | Hourly Snaps | hots                           |            |                             | 0               | 2                     | 0           |
|                       |                       | C      | Days         | Sun Mon Tue Wed Thu Fri<br>Sat |            |                             |                 |                       |             |
|                       |                       | F      | requency     | 1 hour                         |            |                             |                 |                       |             |
|                       |                       | F      | Retention    | 3 days                         |            |                             |                 |                       |             |

図26: [Protection Policies] ページ

リソースへの保護ポリシーの割り当ては、複数の方法で行うことができる。このタスクは、ボリューム、ボ リューム グループ、またはファイル システムのリソース リスト ページから実行できるほか、リソースのプロパ ティ内の [保護] タブにある [スナップショット] タブからも実行できます。 図27は、「ファイル システム」ページと「保護」ドロップダウン メニューの例を示しています。このページ では、ユーザーは一度に複数のリソースを対象に、保護ポリシーの割り当てと割り当て解除を行うことがで きる。ボリューム ページとボリューム グループ ページでの方法は似ている。これらの各ウィンドウで、「保護 ポリシー」列が使用可能になり、リソースに割り当てられている保護ポリシーが一覧表示されます。

メモ: PowerStoreOS 3.0以降では、保護ポリシーを仮想マシンに割り当てることができなくなります。スナップ ショットの自動作成には、VMware vSphereのストレージ ポリシーを使用する必要があります。以前のコードで 仮想マシンに追加された既存の保護ポリシーは保持され、いつでも割り当てを解除できます。VMwareとデータ 保護の詳細については、<u>PowerStore情報ハブ</u>のホワイト ペーパー『<u>Dell PowerStore : カオス化インフラストラ</u> クチャ』を参照してください。

| ES NES EXPORTS            |                                                                                                    |                                                                                                    |                                                                                                    |                                                                                                    |                                                                                                    |                                                                                                    |
|---------------------------|----------------------------------------------------------------------------------------------------|----------------------------------------------------------------------------------------------------|----------------------------------------------------------------------------------------------------|----------------------------------------------------------------------------------------------------|----------------------------------------------------------------------------------------------------|----------------------------------------------------------------------------------------------------|
| MORE ACTIONS              | •                                                                                                    |                                                                                                    |                                                                                                    |                                                                                                    | 3 File Sy                                                                                                    | rstems, 1 selected 🛛 🍸 🛄 🗹                                                                                                    |
| ssign Protection Policy   | Alerts                                                                                                    | Size Used                                                                                                    | Total Size                                                                                                    | NAS Server Name                                                                                                    | Protection Policy                                                                                                    | FLR Mode                                                                                                    |
| nassign Protection Policy | -                                                                                                    | 279.0 GB                                                                                                    | 400.0 GB                                                                                                    | Boston-Prod                                                                                                    | Gold Policy                                                                                                    | None                                                                                                    |
| reate Snapshot            | -                                                                                                    | 123.6 GB                                                                                                    | 300.0 GB                                                                                                    | Boston-Prod                                                                                                    | Silver Policy                                                                                                    | None                                                                                                    |
| one File System           | 2                                                                                                    | 177.9 GB                                                                                                    | 300.0 GB                                                                                                    | Boston-Prod                                                                                                    | Silver Policy                                                                                                    | None                                                                                                    |
|                           | ES NFS EXPORTS TECT MORE ACTIONS usign Protection Policy assign Protection Policy estore from Snapshot cestore from Snapshot one File System | ES NFS EXPORTS  TECT MORE ACTIONS  tign Protection Policy assign Protection Policy usts Snapshot core from Snapshot core File System | INFS EXPORTS  TECT MORE ACTIONS  Stign Protection Policy assign Protection Policy  - 275.0 CB  - 123.6 6B  - 177.9 CB  - 177.9 CB | NFS EXPORTS           MORE ACTIONS           Step Instantion Policy<br>marking Protection Policy<br>marking Protection Policy           Alerts         Size Used         Total Size<br>400.0 CB           Status from Status from Stat | NPS EXPORTS           VAGE ACTIONS *           NORE ACTIONS *           Alerts         Size lise         Total Size         NAS Server Name           assign Protection Policy         -         270.0 G8         400.0 G8         Boston-Prod           vato Snapshot         -         123.6 G8         300.0 G8         Boston-Prod           one File System         -         177.9 G8         300.0 G8         Boston-Prod | NPS EXPORTS         Size Used         Total Size         NASS server Name         Peterdion Policy           assign Protection Policy         Alerts         Size Used         Total Size         NASS server Name         Peterdion Policy           assign Protection Policy         -         279.0 GB         400.0 GB         Boston-Prod         Gold Volicy           valo Snapshot         -         123.6 GB         300.0 GB         Boston-Prod         Silver Policy           one File System         -         177.9 GB         300.0 GB         Boston-Prod         Silver Policy |

図27. [File Systems] ページ> [Protection] ドロップダウン メニュー

リソースのプロパティ内の [保護] タブにある [スナップショット] タブを表示すると、ポリシーを割り当てる オプションが使用可能になります。ポリシーが適用されていないリソースの場合は、図28に示すメッセージが 表示されます。ユーザーは、オプションで [ポリシーの割り当て] ボタンをクリックして、リソースに保護ポリ シーを追加できます。

| umes > 🛭 Storage                                                                                                    | e Resource 🤌                               |                                                                                                    |                    |                |                                                   |                                            |                                  | ACTIO                                     |
|----------------------------------------------------------------------------------------------------|--------------------------------------------|----------------------------------------------------------------------------------------------------|--------------------|----------------|---------------------------------------------------|--------------------------------------------|----------------------------------|-------------------------------------------|
| CAPACITY                                                                                                    | P                                          | ERFORMANCE                                                                                                    |                    | ALERTS         |                                                   | PROTECTION                                 | HOST MAPPINGS                    | VIRTUAL MACHINES                          |
| Free Provisioned<br>• 195.2 GB • 250.0 G                                                                              | s (Latercy)<br>iB 0 ms                     | 0 klOPS 0 MB/s                                                                                                    | Critical           | Major<br>o     | Minor                                             | Policy                                     | Hosts/Host Groups Mapped<br>1    | 0                                         |
| This volume doesn't have a                                                                                            | protection policy. To                      | > configure automatic prote                                                                                                  | ection, assign a p | protection pol | icy.                                              |                                            | ASSIGN POLICY                    |                                           |
| This volume doesn't have a<br>SNAPSHOTS REPLICA'<br>CREATE SNAPSHOT                                                   | TION METRO                                 | volume<br>MORE ACTIONS *                                                                                                    | ection, assign a p | protection pol | icy.                                              |                                            | ASSIGN POLICY                    | 3 Snapshots 🛛 🏹 🚺 🔀                       |
| This volume doesn't have a SNAPSHOTS REPLICA' CREATE SNAPSHOT                                                         | TION METRO                                 | o configure automatic prote<br>VOLUME<br>MORE ACTIONS ~<br>Creation Time                                                     | ection, assign a p | protection pol | icy.<br>Source Data Tir                           | TRE                                        | ASSIGN POLICY<br>Expiration Time | 3 Snapshots 🛛 🏹 🚺 🛃                       |
| This volume doesn't have a       SNAPSHOTS     REPLICA'       CREATE SNAPSHOT     If       Name ↑     If       Snap 1 | TION METRO<br>DOUBY DELETE<br>Type<br>User | O CONFIGURE AUTOMATIC prote<br>VOLUME<br>MORE ACTIONS ~<br>Creation Time<br>2022-05-13 11:20:09 UTC                          | ection, assign a p | protection pol | Source Data Tir<br>2022-05-13 11                  | <b>THE</b><br>20:09 UTC -04:00             | ASSIGN POLICY<br>Expiration Time | 3 Snapshots 🛛 🖓 🚺 [2]<br>VG Snapshot Name |
| This volume doesn't have a<br>SNAPSHOTS REPLICA<br>CREATE SNAPSHOT<br>Name +<br>Snap 1<br>Snap 2                      | TION METRO<br>OUTY DELETE<br>Type<br>User  | Configure automatic prote<br>VOLUME<br>MORE ACTIONS *<br>Creation Time<br>2022-05-13 11-20-09 UTC<br>2022-05-13 11-20-18 UTC | -04:00             | protection pol | Source Data Tir<br>2022-05-13 11<br>2022-05-13 11 | me<br>20.09 UTC -04.00<br>20.18 UTC -04.00 | ASSIGN POLICY<br>Expiration Time | 3 Snapshot Name                           |

図28: ボリュームの [Protection] タブにある [Snapshots] タブ

ポリシーが割り当てられている場合、ポリシーの名前は [保護] タブ自体と、同じウィンドウ内の [スナッ プショット] タブに表示されます。例を図29に示します。 [スナップショット] タブで [変更] ボタンをク リックすると、リソースに割り当てられている保護ポリシーを更新できます。

#### スナップショットの相互運用性

| Dashboard P Monitoring [] Co                     | empute • Storage • V Protection | n • 🔿 Migration • 🔠 Hardware |                         |                   | Settings                            |
|--------------------------------------------------|---------------------------------|------------------------------|-------------------------|-------------------|-------------------------------------|
| e Systems > 🖻 Finan                              | ce 🧷                            |                              |                         |                   | ACTIONS -                           |
| CAPACITY                                         | PERFORMANCE                     | ALERTS                       | PROTECTION              | SECURITY & EVENTS | QUOTAS                              |
| 2% Free Provisioned                              | Latency IOPS Bandwidth          | Critical Major Minor         | Policy<br>Silver Policy |                   |                                     |
|                                                  |                                 |                              |                         |                   |                                     |
|                                                  |                                 |                              |                         | Prot              | ection Policy: Silver Policy CHANGE |
| SNAPSHOTS EVENTS PUBL<br>+ CREATE SNAPSHOT MODIF | SHING REPLICATION               |                              |                         | Prot              | ection Policy: Silver Policy CHANGE |
| SNAPSHOTS EVENTS PUBL<br>+ CREATE SNAPSHOT MODIF | SHING REPLICATION               | Туре                         | Creation Time 🕹         | Prot              | ection Policy: Silver Policy CHANGE |

図29: ボリューム プロパティ ウィンドウ> [Protection] タブ> [Snapshots] タブ

保護ポリシーに含まれているルールをすばやく表示するには、[保護] タブまたは [スナップショット] タブ内の保護ポリシー名にカーソルを合わせます。このアクションにより、 [スナップショット ルール] ペー ジに戻るのではなく、現在のルールを簡単に表示できます。

保護ポリシーとスナップショット ルールはいつでも編集できる。ユーザーは、保護ポリシーへのルールの追加 と削除を必要に応じてすばやく実行できる。スナップショット ルールが編集されると、現在そのルールを使 用している保護ポリシーとリソースに変更が自動的に伝播される。たとえば、ユーザーは、特定のスナップ ショット ルールによって作成されたスナップショットの保存期間を変更できる。このアクションが実行されると、 新しいスナップショットは新しい保存ポリシーを使用して作成される。また、このルールを使用して作成され たスナップショットの保存期間も、新しい保存期間の値を反映するよう更新される。

スナップショット ルールが不要になったら、そのルールが保護ポリシーで使用されていない場合にのみ削除 できる。図30は、 [**スナップショット ルールの削除**] ウィンドウを示しています。スナップショット ルールを 削除する場合、ユーザーはオプションで、ルールによって作成されたスナップショットを削除することもできる。 このアクションにより、ユーザーは不要になったスナップショットをすばやく削除できる。

| 4 | Delete Snapshot Rule                                                                                                    |
|---|----------------------------------------------------------------------------------------------------|
|   | The snapshot rule Workdays @ 1AM will be deleted.                                                                                                    |
|   | It is recommended that you allow snapshots created by the selected<br>rule to expire. Expired snapshots are automatically cleaned up.                                          |
|   | Deleting all the snapshots created by the selected rule may impact<br>system performance for several minutes, and should only be done when<br>it is critical to reclaim space. |
|   | Also delete all snapshots created by the selected rule                                                                                                    |
|   | CANCEL DELETE                                                                                                    |

図30: [Delete Snapshot Rule] ウィンドウ

### スナップショットの相互運用性

はじめに スナップショットは、システムの他の機能と完全に互換しており、構成やユース ケースに関係なく、システ ム内のリソースにローカル データ保護を提供する。スナップショットと相互作用する機能とソフトウェア ア プリケーションを以下に挙げ、それぞれの追加情報と考慮事項を示す。

#### AppSync

前述したとおり、PowerStoreシステム内でスナップショット ルールによって手動または自動で作成されたス ナップショットは、クラッシュ コンシステントと見なされます。サポートされている構成の環境にAppSyncを導 入すると、アプリケーション コンシステントなスナップショットを実現できる。AppSyncは、アプリケーション コ ンシステントなスナップショットを生成するプロセス、およびシン クローンを使用した本番データのコピーの作 成と利用をシンプルにして自動化する。

AppSyncは、ホストアプリケーションの停止を処理し、PowerStoreのアプリケーション コンシステントな スナップショットを作成することによってPowerStoreと統合する。スナップショットが作成されると、 AppSyncはPowerStore内でスナップショットのApplication Consistentプロパティをyesにマークする。 ユーザーは各スナップショットのApplication Consistentプロパティを調べて、どのスナップショットがアプリ ケーション コンシステントかを確認できる。アプリケーションの整合性が必要な場合は、スナップショット ルールではなくAppSyncを使用してスナップショットを作成する。図31は、PowerStoreスナップショットが 表示されたAppSyncインターフェイスの例を示しています。

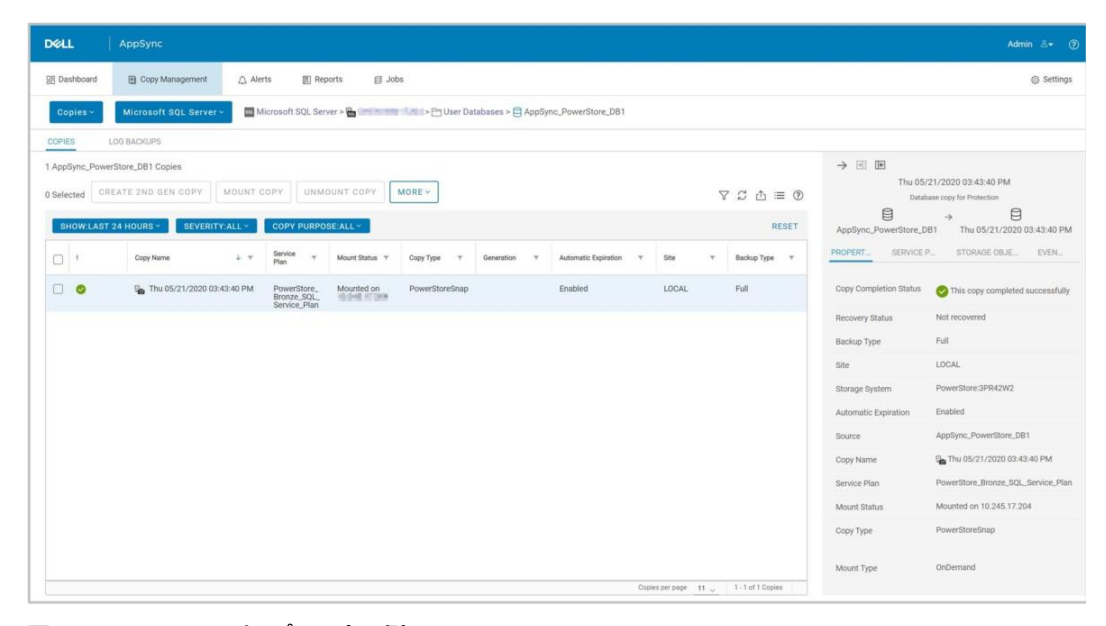

#### 図31: AppSyncスナップショットの例

- データ削減 スナップショットは、重複排除や圧縮など、PowerStoreが使用するデータ削減方法と完全に互換性が ある。システム内のドライブに書き込まれるブロックはすべて、アプライアンス内のすべてのリソースによって 共有されるため、リソースとそのスナップショット、シンクローンのいずれにおいても、PowerStoreシステム のシン、重複排除、圧縮効率の各機能がサポートされる。
- ファイルレ<br/>ベル保存PowerStoreOS 3.0以降では、ユーザーは一般タイプのファイル システムでファイルレベル保持(FLR)を<br/>有効にすることができます。FLRは、指定された保存日が経過するまで、ファイル システム内のロックされ<br/>たファイルの変更または削除を防止するために使用されます。PowerStoreは、機能とユースケースの点<br/>で異なる、FLR Enterprise (FLR-E)とFLR Compliance (FLR-C)の両方に対応しています。どちら<br/>のタイプのFLRも、スナップショットの作成、限られた数のスナップショットプロパティの変更、スナップショッ<br/>トの更新、スナップショットの削除をサポートします。スナップショットのリストア操作は、FLR-Eファイル シス<br/>テムでのみサポートされており、FLR-Cファイル システムでは実行できません。

ファイル システムのタイプとファイルレベル保持の詳細については、<u>PowerStore情報ハブ</u>のホワイト ペーパー『<u>Dell PowerStore : ファイル機能</u>』を参照してください。

移行:インポート PowerStoreには、サポートされているストレージ システムからストレージ リソースをインポートするために使用 できるネイティブの移行機能があります。この機能は、外部アプライアンスを必要とせずにPowerStoreシステ ムに統合されている。インポート セッションを作成するときに、1つ以上のスナップショット ルールを含む保護ポリ シーをブロック リソース インポート セッションのターゲットに割り当てることができます。ファイル リソースの場合は、 インポート セッションの作成後に、保護ポリシーをファイル システムに直接追加できます。インポート セッション の作成後に、ターゲット リソースでスナップショットを手動で作成することもできます。

> 移行の詳細については、ホワイト ペーパー 『<u>Dell PowerStore:移行テクノロジー</u>』 (<u>PowerStore情報ハブ</u>)を参照してください。

移行:内部
 内部移行機能は、ホストへのアクセスを中断することなく、ボリュームまたはボリュームグループを同じクラスター内の別のアプライアンスに移動するために使用される。リソースを別のアプライアンスに移動すると、クラスター内のアプライアンス間で容量またはパフォーマンスのバランスを取ることができる。この機能を使用して、ストレージリソースを別のアプライアンスに移行することで、アプライアンスがクラスターから削除されているときやメンテナンスのためにシャットダウンされているときなどの中断を防ぐこともできる。ボリュームまたはボリュームグループを移行すると、関連づけられているすべてのスナップショットとシンクローンもストレージリソースとともに移行します。

レプリケーション PowerStoreでは、スナップショットは非同期レプリケーションによって使用され、目標リカバリーポイント (RPO)ベースの更新のソースとしてポイントインタイムイメージを宛先システムに提供します。これらのス ナップショットは、システム全体のソースリソースとレプリケートリソースの間の共通ベースイメージを維持す るために使用される。レプリケーションによって作成および維持されるスナップショットは、PowerStore Manager内のユーザーには表示されない。

> レプリケーションがボリューム、ボリューム グループ、またはシン クローンで構成されている場合、ソース リ ソースで作成されたスナップショットは、次のRPOベースの更新時に宛先システムに自動的にレプリケー トされます。これらのスナップショットは宛先システムで表示できるが、リストア操作などのユーザー操作は、 レプリケートされたオブジェクトの宛先では許可されない。宛先スナップショットへのアクセスが必要な場合 は、シン クローンを利用してデータへのホスト アクセスを提供できる。スナップショット レプリケーションは、 ファイル リソースではサポートされていません。詳細については、<u>PowerStore情報ハブ</u>のホワイト ペー パー『 Dell PowerStore:レプリケーション テクノロジー』を参照してください。

 ボリューム グループ
 スナップショットは、PowerStoreシステムのボリューム グループで完全にサポートされている。スナップショット トルールを含む保護ポリシーをボリューム グループに割り当てて、定義された間隔でスナップショットを作 成できる。スナップショットは、ボリューム グループまたはボリューム グループ内の個々のボリュームでいつで も手動で作成できる。このタスクは、ボリューム グループまたはメンバー ボリュームの [保護] タブ内の [スナップショット] タブから実行できます。

> グループのデータ保護に影響を与えることなく、ボリュームをボリューム グループに追加したり、ボリューム グ ループから削除したりすることもできる。ボリュームがボリューム グループから削除されても、そのグループのス ナップショットが削除されたり、変更されたりすることはない。レプリケーションが構成されている場合は、レプリ ケーションが続行され、グループへの変更は次の同期の際に宛先に伝播されます。ボリューム グループに保 護ポリシーが割り当てられている場合に、ボリュームが削除されると、データ保護を続行するため、グループ から削除されたボリュームにポリシーが自動的に割り当てられる。ボリューム グループから削除されているボ リュームでのレプリケーションは、削除元ボリュームグループで同期が行われると続行される。

ボリューム グループのスナップショットでリストアまたは更新操作を試行するときは、スナップショットが作成 されたときにグループ内にあったボリュームの数が、リストアまたは更新されているボリューム グループ内のボ リュームの数と一致していることを確認する必要がある。たとえば、グループに5人のメンバーがいるときにス ナップショットが作成された場合は、グループに5人の元のメンバーが含まれているときでないと、スナップ ショットをリストアに使用できない。このデータにアクセスするには、スナップショットからシン クローンを作成 する。スナップショットが作成されたときのグループのメンバー数は、[Snapshot] タブの [Volume Members] 列で確認できる。

書き込み順序の整合性設定は、ボリュームグループのプロパティである。この設定はデフォルトで有効に なっているが、ボリュームグループの作成時以降に変更できる。書き込み順序の整合性設定は、グルー プのすべてのメンバーにわたって一定の時間にスナップショットを作成するかどうかを制御する。この設定を 有効にすると、すべてのオブジェクトにわたって同時にスナップショットが作成され、グループ全体でポイント インタイムイメージの整合性が維持される。無効にすると、新しく書き込まれた可能性のあるデータを使 用してスナップショットが作成される時刻が、ボリュームグループ内のボリュームごとにわずかに異なる可能 性がある。スナップショットが作成されると、書き込み順序の整合性設定がスナップショットのプロパティとし てマークされ、スナップショットで実行できる操作が影響を受けます。ボリュームグループのスナップショットリ ストには、各スナップショットの書き込み順序の整合性プロパティを表示する列がある。

スナップショットの書き込み順序の整合性が「Yes」の場合、リストアおよび更新操作の機能は「No」の 場合とは異なる。この設定をスナップショットで有効にすると、ボリューム グループの現在の設定に関係な く、リストアおよび更新操作はボリューム グループ全体に影響する。たとえば、 [Restore] を使用する 場合、グループのすべてのメンバーがスナップショット イメージからリストアされる。この動作は更新操作で も同じになる。スナップショットの書き込み順序の整合性が「No」の場合は、ボリューム グループ内の 個々のボリュームにリストアおよび更新操作を発行できます。

書き込み順序の整合性設定は、ボリュームグループとそのメンバーに保護ポリシーを割り当てる機能にも 影響する。グループで書き込み順序の整合性が有効になっている場合、ユーザーはボリュームグループ自 体にのみ保護ポリシーを割り当てることができる。個々のメンバーへの保護ポリシーの割り当てはサポートさ れていない。ボリュームグループで書き込み順序の整合性が無効になっている場合、ユーザーはグループ またはその個々のメンバーにポリシーを割り当てることができるが、両方に割り当てることはできない。このア クションにより、グループのさまざまなメンバーをさまざまな保護ポリシーで柔軟に保護できるようになる。

ボリューム グループが削除された場合、ユーザーはボリューム グループを削除してそのメンバーを保持す るか、グループをそのメンバーとともに削除できる。ボリューム グループのみが削除された場合は、グルー プから取得されたすべてのスナップショットも削除される。個々のボリュームから取得されたスナップショット はそのまま残る。いずれの場合も、ボリューム グループまたはボリューム グループのスナップショットから作 成されたシン クローンは影響を受けない。

VMware PowerStoreシステムは、VMwareと緊密に統合されています。PowerStoreストレージコンテナ上に 作成される仮想マシンの場合、スナップショットは、スナップショット ルールを含む割り当てられたVMware ストレージ ポリシーを使用して手動または自動で作成できます。スナップショットは、vCenterまたは PowerStore Manager内で作成でき、どちらのインターフェイスにも表示される。スナップショットを作成 する場合、vSphereでは、VMあたり31スナップショットの制限が適用されますが、この制限を超えるスト レージ ポリシーを適用することが可能です。この制限に達した場合、ポリシーによって次のスナップショット が作成されると、自動的に順番に削除される。手動で作成されたスナップショットが自動的に削除され ることはない。 大規模な環境では、vCenterへの多数のスナップショット要求を一度に開始できます。vCenterの過負 荷を防ぐため、PowerStoreでは、vCenterに送信するスナップショット作成の同時操作が最大5つに制 限されています。残りの操作はキューに登録され、スナップショット作成操作が完了するたびに開始され ます。また、PowerStoreがvCenterに送信するスナップショット削除の同時操作も最大5つです。スナッ プショット作成操作は個別に送信されるが、スナップショット削除操作は最大5個まで一括して送信でき る。これらの2つの制限は異なるため、複数のVMで合計5つのスナップショット作成操作と5つのスナップ ショット削除操作を同時に行うことができます。

PowerStoreOS 3.0以降では、一般ファイル システムまたはVMwareファイル システムのいずれかを作成するオプションがあります。VMwareファイル システム タイプは、3.0リリースで追加されます。VMware 環境では、VMware固有のワークロードと操作を考慮して設計および最適化されている、VMwareファイ ルシステム タイプを使用することをお勧めします。その他のすべてのユースケースでは、一般タイプのファイ ルシステムを使用する必要があります。一般とVMwareの両方のファイル システムで、スナップショットとす べてのスナップショット操作がサポートされます。

PowerStoreとVMwareの詳細については、ホワイトペーパー『<u>Dell PowerStore:仮想化の統合</u>を参照 してください。ファイル システムのタイプと新しいVMwareファイル システムの詳細については、ホワイトペー パー『<u>Dell PowerStore:ファイル機能</u>』を参照してください。これらのドキュメントはいずれも <u>PowerStore情報ハブ</u>にあります。

### シン クローンの概要

シンクローンは、ボリューム、ボリュームグループ、ファイルシステム、これらのリソースタイプのスナップショットの読み取り/書き込みコピーである。PowerStoreOS 3.0以降では、NASサーバーのクローンを作成できます。シンクローンは基本的に、作成元オブジェクトのシンコピーです。スナップショットと同様に、シンクローンは、Redirect-on-Writeテクノロジーを使用するポインターベースのシンオブジェクトであり、シンクローンのソースに含まれるデータへの即時アクセスを提供します。シンクローンは、元のソースのフルコピーではなく、親リソースとデータブロックを共有しているため、ディザスターリカバリーのシナリオでは使用すべきではありません。図32は、サポートされているリソースから作成されたシンクローンの例を示しています。シンクローンは、最初に作成されたときに、作成元のリソースとすべてのブロックを共有します。 Redirect-on-Writeテクノロジーにより、元のリソースまたはシンクローンへの新しい書き込みが行われると、新しい領域が消費され、元のデータは使用されなくなるまで残る。

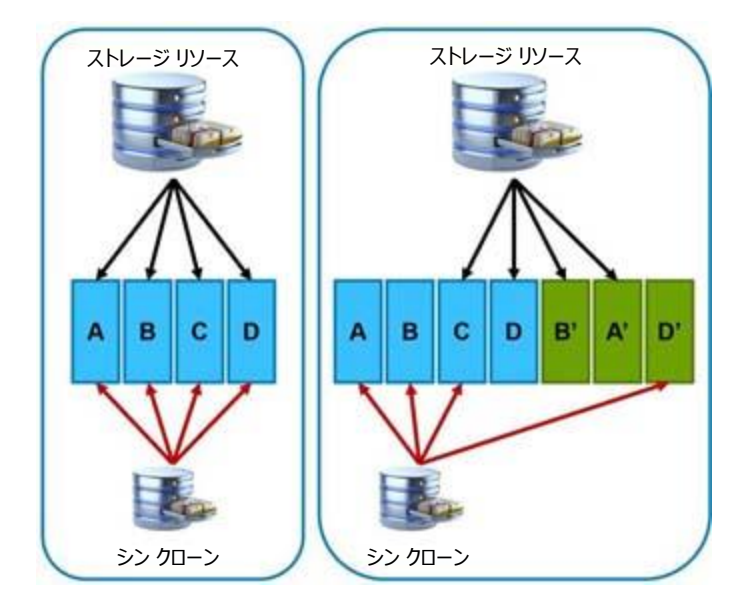

図32: シン クローンRedirect-on-Writeの例

ファイルリソースのシンクローンを作成する場合、ユーザーはファイルシステムまたはNASサーバーのク ローンを作成できます。ファイルシステムのクローン作成時に、生成されるクローンはソースファイルシステ ムと同じNASサーバーに自動的に追加されます。クローンを作成した後、クローンにアクセスするには、 SMB共有またはNFSエクスポートを作成する必要があります。NASサーバーのクローン作成時に、ユー ザーはソースNASサーバーから追加するファイルシステムを選択できます。作成後、ユーザーはクローンを 作成したNASサーバーで1つ以上のファイルインターフェイスを構成してデータにアクセスする必要がありま す。NASサーバーをActive Directoryドメインに接続する場合は、元のNASサーバーとは異なる新しい SMBコンピューター名を指定する必要があります。

シン クローンは、ローカルおよびリモートのデータ保護もサポートする。シン クローンを保護するために、い つでも手動スナップショットを作成するか、保護ポリシーを割り当てることができる。図33は、保護ポリシー が割り当てられたシン クローンの例を示しています。このシン クローンには、スナップショット ルールとRPO ベースのレプリケーション ルールが含まれている。リソースはアクセスできるようホストにもマップされる。

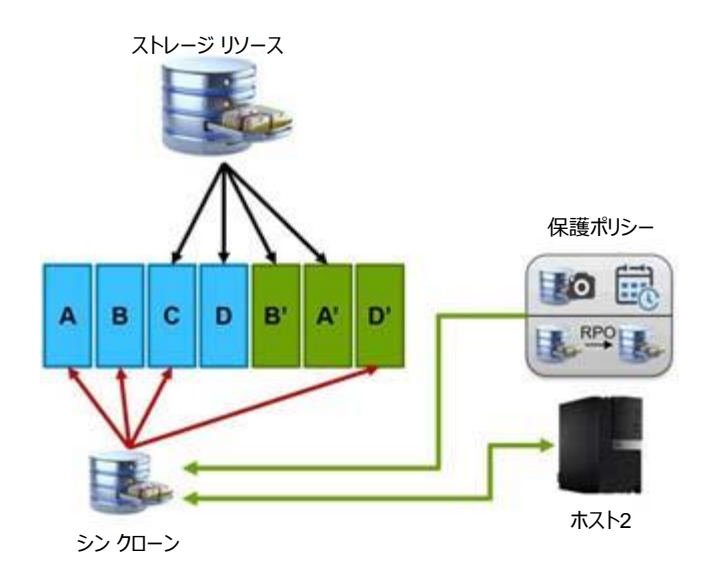

図33: シン クローン データ保護の例

PowerStore内のシンクローンは、個別のボリューム、ボリュームグループ、NASサーバー、またはファイル システムであるかのように、自律リソースとして扱われます。シンクローンが作成されると、 [ボリューム] や [ファイル システム] などのメイン リソースページに一覧表示される。シンクローンのプロパティウィンドウ には、他のリソースと同じ情報が含まれており、シンクローンを削除する方法も同じである。追加のメリット として、シンクローンを削除することなく、親リソースを削除できる。このアクションは、シンクローンまたはシ ンクローンに含まれる可能性のあるスナップショットには影響しない。

シン クローンを使用すると、本番環境のスペース効率のよいコピーを作成および管理でき、次のタイプの アクティビティに役に立つ。

- 開発およびテスト環境:シンクローンを使用することで、テストや開発の担当者が、実際の ワークロードを処理し、本番環境に影響を及ぼすことなく、本番ストレージリソースに関連づけら れているすべてのデータサービスを利用できる。さらに、これにより開発担当者がテストシンク ローンを本番環境にプロモートできるようになります。
- 並列処理: 複数のサーバーにまたがる並列処理アプリケーションが、単一の本番データ セット のシン クローンを複数使用して、より迅速に成果を達成できるようになる。
- オンライン バックアップ:シン クローンを使用すると、本番システムのホット バックアップ コ ピーを管理できる。本番データ セットに破損がある場合は、シン クローンを使用して読み取り /書き込みワークロードをすぐに再開できる。
- システムの導入:シン クローンを使用して、同一またはほぼ同一の環境で使用できるテンプ レートを作成し、導入できる。たとえば、予測可能なテストのニーズに応じて、シン クローンが作 成されるテスト テンプレートを作成できる。

### シン クローンの操作

はじめに シンクローンには、作成、更新、リストア、プロパティ編集、削除など、複数の操作を実行できます。これらの各操作は、PowerStore Manager、PowerStore CLI、またはREST APIを使用して実行できる。以降のセクションでは、シンクローンでサポートされるさまざまな操作について詳しく説明する。

#### Create

シン クローンは、ボリューム、ボリューム グループ、ファイル システム、またはこれらのリソース タイプのスナッ プショットを使用して、以前のポイント イン タイムからの使用可能な最新のデータで作成できる。親オブ ジェクト(スナップショットではない)の最新情報を使用してシン クローンを作成するには、リソースのペー ジに移動する。ボリュームのシン クローンを作成するには、オブジェクトを選択して、 [リパーパス]、

[ボリュームを使用してシン クローンを作成] の順に選択します。以前のバージョンの PowerStoreOSでは、このオプションは、 [その他のアクション] ドロップダウンに含まれています。図34 は、これらの手順の例を示しています。この例では、 [ストレージ リソース] の前にあるチェックボックスが オンになっており、 [リパーパス] が選択されています。 [ボリュームを使用してシン クローンを作成] は [リパーパス] の下にあります。このプロセスは、ボリューム グループ、ファイル システム、NASサーバー の場合も同様です。

| CREATE MODIFY         | PROVISIO | N* PROTECT*        | REPURPOSE *       | MORE ACTIONS * |             |               |                  |                   | 3         | 8 Volumes, 1 selected | 7 🛛 🗹        |
|-----------------------|----------|--------------------|-------------------|----------------|-------------|---------------|------------------|-------------------|-----------|-----------------------|--------------|
| Name 🛧                | Alerts   | WWN                | Create Thin Clone | đ              | Provisioned | Host Mappings | Storage Protocol | Protection Policy | Snapshots | Performance Policy    | Volume Group |
| Sales_Vol-001         |          | naa.68ccf09800720d | Refresh using Rel | ated Volume    | 250.0 GB    | 1             | SCSI             | Gold Policy       | 26        | Medium                | Sales        |
| Sales_Vol-002         | -        | naa.68ccf09800489d | 08782ed4f073364   | 125 0 GB       | 250.0 GB    | 1             | SCSI             | Gold Policy       | 26        | Medium                | 5 Sales      |
| Sales_Vol-003         | (77)     | naa.68ccf098007544 | b9daa091f0205f54  | 213.0 GB       | 250.0 GB    | 1             | SCSI             | Gold Policy       | 26        | Medium                | Sales        |
| Sales_Vol-004         | 100      | naa.68ccf09800f339 | 37d1dddecbf04617  | 90.0 GB        | 250.0 GB    | 1             | SCSI             | Gold Policy       | 26        | Medium                | 5 Sales      |
| Sales_Vol-005         | 253      | naa.68ccf09800e380 | 1390819af3e3d48f  | 196.0 GB       | 250.0 GB    | 1             | SCSI             | Gold Policy       | 26        | Medium                | Sales        |
| 🗌 🖨 Snap 1 Thin Clone | (10)     | naa.68ccf0980029c4 | 1ae812a9099702c   | 54.8 GB        | 250.0 GB    | 0             | None             |                   | 2         | Medium                | -            |
| 🗌 😫 Snap 2 Thin Clone | (**)     | naa 68ccf09800ab82 | 967da1b77593a2d_  | 54 8 GB        | 250.0 GB    | 0             | None             |                   | 2         | Medium                | 1.00         |
| Storage Resource      |          | naa.68ccf09800cb42 | 25e7ece490b0628   | 54.8 GB        | 250.0 GB    | 1             | SCSI             |                   | 3         | Medium                | -            |

図34. ボリュームのシン クローンの作成の例

メモ: PowerStoreOS 3.0以降では、ユーザーは一般タイプのファイル システムでファイルレベル保持(FLR)を有効にすることができます。FLRが有効になっているファイル システムのクローンを作成する場合、クローン作成されたファイル システムは同じFLRモードになり、変更できません。

リソースの最新イメージのシン クローンが作成されると、シン クローンをカスタマイズするための複数のオプ ションが表示される。表示されるオプションは、選択したリソースのタイプに直接左右される。図35は、ボ リュームの [Create Thin Clone] ウィンドウを示しています。このウィンドウでは、名前、説明、パ フォーマンス ポリシー、ホスト接続、保護ポリシーを指定できます。

ボリューム グループの場合は、**名前、説明、保護ポリシー**をカスタマイズできます。その他のカスタマイズ は、すべて個々のボリューム レベルで実行される。ボリューム グループまたはボリューム グループ スナップ ショットのシン クローンが作成されると、グループ内のすべてのボリュームがクローンされる。ボリューム グ ループに6つのボリュームが含まれている場合、作成されるボリューム グループのシン クローンには、6つ のボリュームそれぞれのシン クローンが含まれる。

ファイル システムの場合は、**名前**と説明のみカスタマイズできます。ファイル システムに割り当てられた保 護ポリシーは、作成時に自動的にシン クローンに割り当てられる。デフォルトでは、ファイル システムのシ ン クローンは自動的には共有されない。データにアクセスするには、SMB共有またはNFSエクスポートを 作成する。

NASサーバーのクローンは、 [NASサーバー] ページからのみ作成できます。NASサーバーのクローン作成時に、ユーザーはNASサーバー名を指定し、ソースNASサーバーから追加するファイル システムを選択します。作成後、ユーザーはクローンを作成したNASサーバーで1つ以上のファイル インターフェイスを構成してデータにアクセスする必要があります。NASサーバーをActive Directoryドメインに接続する場合は、元のNASサーバーとは異なる新しいSMBコンピューター名を指定する必要があります。

| Create Thin Clone                                              | × |
|----------------------------------------------------------------|---|
| Create a thin clone of Storage Resource using the latest data. |   |
|                                                                |   |
| Name                                                           |   |
|                                                                |   |
| Description (Optional)                                         |   |
|                                                                |   |
|                                                                |   |
|                                                                |   |
| Performance Policy (Optional)                                  |   |
| Medium                                                         | - |
| Host Connectivity                                              |   |
| 0 Hosts/Groups :≡                                              |   |
| Protection Policy (Optional)                                   |   |
| (Optional)                                                     |   |
| None                                                           | • |
| None                                                           | - |

図35: ボリュームのシン クローンの作成の例

ボリューム、ボリューム グループ、またはファイル システムのスナップショットからシン クローンを作成すると、 スナップショット内のデータは、シン クローンを作成するためのソース データとして使用される。シン クローン を作成するには、リソースのプロパティの [保護] タブにある [スナップショット] タブに移動します。シン クローンを作成するためのスナップショットを選択したら、 [More Actions] を選択し、 [Create Thin Clone Using Snapshot] を選択する。図36は、ファイル システムの例を示しています。 [ス ナップショットを使用してシン クローンを作成] を選択すると、メイン リソースからシン クローンを作成す るときに使用 できるのと同じオプションが表示されます。

| CAPACITY                                                                                                    | PERFO                                                             | DRMANCE                                      |             | ALERTS                         | PROTECTION                                                                                         | SECURITY & EVENTS                                                | QUOTAS                                                         |
|----------------------------------------------------------------------------------------------------|-------------------------------------------------------------------|----------------------------------------------|-------------|--------------------------------|----------------------------------------------------------------------------------------------------|------------------------------------------------------------------|----------------------------------------------------------------|
| Free Provisioned<br>• 121.0 GB • 400.0 GB                                                                       | O.62 ms 0.11                                                      | Bandwidth<br>kiOPS 5.0 MB/s                  | Critical    | Major Minor                    | Policy<br>Gold Policy                                                                              |                                                                  |                                                                |
| SNAPSHOTS EVENTS PUBL                                                                                           | SHING REPL                                                        | JCATION                                      |             |                                |                                                                                                    | Prot                                                             | ection Policy: Gold Policy CHAN                                |
| CREATE SNAPSHOT                                                                                                 | Y DELETE                                                          | MORE ACTIONS *                               |             |                                |                                                                                                    | 29 Snap                                                          | shots, 1 selected 🛛 🍸 🛄 🗹                                      |
| Name                                                                                                    |                                                                   | Create Thin Clone usis                       | ng Snapshot | Туре                           | Creation Time 🤞                                                                                    | Expiration Time                                                  | Access Type                                                    |
| ] Hourly_Snapshots_Engineering_2                                                                                | )22-05-1 3T20 00:20                                               | Refresh Using Snapsh<br>Restore from Snapshi | iot<br>ot   | Scheduled                      | 2022-05-13 16:00:21 UTC -04:00                                                                     | 2022-05-16 16:00:20 UTC -04:00                                   | Protocol (Read-Only)                                           |
|                                                                                                    |                                                                   | (_292080689                                  |             | Scheduled                      | 2022-05-13 15:00:21 UTC -04:00                                                                     | 2022-05-16 15:00:20 UTC -04:00                                   | Protocol (Read-Only)                                           |
| ] Hourly_Snapshots_Engineering_2                                                                                | 022-05-13119:00:202                                               |                                              |             |                                |                                                                                                    |                                                                  |                                                                |
| Hourly_Snapshots_Engineering_2                                                                                  | 122-05-13119-00:202                                               | 934412740                                    |             | Scheduled                      | 2022-05-13 14:00:21 UTC -04:00                                                                     | 2022-05-16 14:00:20 UTC -04:00                                   | Protocol (Read-Only)                                           |
| ] Hourly_Snapshots_Engineering_2<br>] Hourly_Snapshots_Engineering_2<br>] Hourly_Snapshots_Engineering_2        | 122-05-13119-00:202<br>122-05-13118:00:202                        | 1_934412740<br>1_936413633                   |             | Scheduled                      | 2022-05-13 14:00:21 UTC -04:00<br>2022-05-13 13:00:21 UTC -04:00                                   | 2022-05-16 14:00:20 UTC -04:00<br>2022-05-16 13:00:20 UTC -04:00 | Protocol (Read-Only) Protocol (Read-Only)                      |
| Hourly_Snapshots_Engineering_2 Hourly_Snapshots_Engineering_2 Hourly_Snapshots_Engineering_2 Engineering_SNAP_3 | )22-05-13118-00:202<br>)22-05-13118-00:202<br>)22-05-13117-00:202 | 1,934412740<br>1,935413533                   |             | Scheduled<br>Scheduled<br>User | 2022-05-13 14:00:21 UTC -04:00<br>2022-05-13 13:00:21 UTC -04:00<br>2022-05-13 12:32:51 UTC -04:00 | 2022-05-16 14:00:20 UTC-04:00 2022-05-16 13:00:20 UTC-04:00 ~    | Protocol (Read-Only) Protocol (Read-Only) Snapshot (Read-Only) |

図36. ファイル システムのスナップショットを使用したシン クローンの作成

#### Refresh

ボリュームおよびボリューム グループ シン クローンの場合、更新操作によって、シン クローンの内容が同じ ファミリー内の別のリソースのデータに置き換えられます。書き込み順序の整合性が有効になっているボ リューム グループ シン クローンの場合、グループのすべてのメンバーの内容が置き換えられる。書き込み 順序の整合性が無効になっている場合は、ボリューム グループ内のボリュームを個別に更新できる。更 新操作が開始されると、リソースのポインター更新のみが変更されるため、プロセスはすぐに完了する。ス トレージ リソース ファミリーは、元のリソースである親ストレージ リソース、シン クローン、およびツリー内のス ナップショットからなる。例を図37に示します。

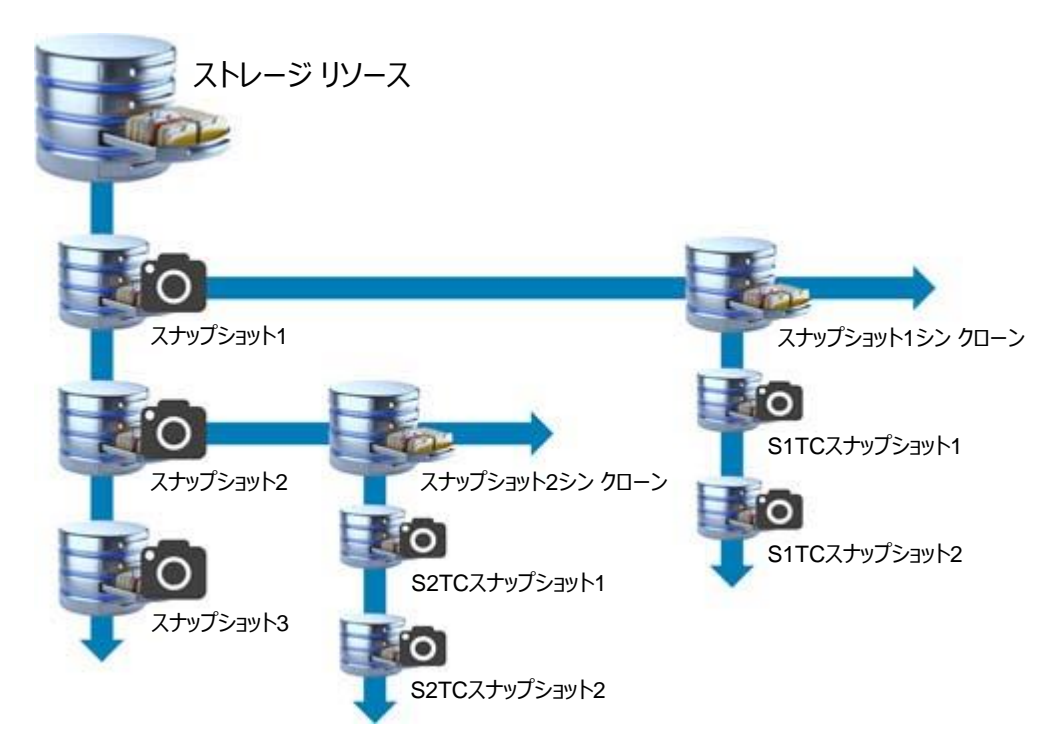

#### 図37. ストレージ リソース ファミリーの例

更新操作を使用する場合は、ボリュームを使用してアプリケーションをシャットダウンし、ホストで該当ボ リュームをオフラインにして、リソースの現在の状態のバックアップスナップショットを作成することを強くお勧 めします。これにより、データの破損を防げるだけでなく、必要な場合に備えてデータセットのポイントイン タイム コピーを保持することもできる。PowerStore Managerから更新操作が発行されると、バックアップ スナップショットを作成するオプションが提供される。このオプションはデフォルトで選択されており、更新操 作が開始される直前にバックアップを実行する。

表3は、ボリュームとボリューム グループ シン クローンに許可される更新操作の概要を示し、更新対象の オブジェクト、更新元のオブジェクト、および操作が許可されているかどうかの各列で構成されている。サ ポートされている操作の詳細については、表の下の脚注を参照のこと。

| 更新対象のオブジェクト        | 更新元のオブジェクト                      | 操作の可否 |
|--------------------|---------------------------------|-------|
| ボリューム シン クローン      | 親ボリューム                          | Yes   |
| ボリューム シン クローン      | 親ボリューム スナップショット                 | Yes   |
| ボリューム シン クローン      | シン クローン スナップショット                | あり1   |
| ボリューム グループ シン クローン | ボリューム グループ親ボリューム                | Yes   |
| ボリューム グループ シン クローン | ボリューム グループ スナップショット             | Yes   |
| ボリューム グループ シン クローン | ボリューム グループ シン ク<br>ローン スナップショット | あり1   |

表3. ボリュームとボリューム グループの更新操作

1ピア、ファミリー内、シンクローンのスナップショットからの更新もサポートされています。

別のリソースからボリュームまたはボリューム グループのシン クローンを更新するには、リソース リスト ページからボリュームまたはボリューム グループのシン クローンを選択し、 [Repurpose] を選択して、

[Refresh Using Related Volume] を選択する。以前のバージョンのPowerStoreOSでは、この オプションは、 [More Actions] ドロップダウンに含まれています。次の例では、図37のリソースが再作 成され、更新操作のソースとして使用できるオブジェクトが表示されています。

[スナップショット1シン クローン]、[リパーパス]、[関連ボリュームを使用して更新]を選択すると、図38の画面が表示されます。

このウィンドウでは、ボリュームを使用してアプリケーションをシャットダウンすることをユーザーに通知する警告が表示され、ホスト上でボリュームをオフラインにすることができます。これらの操作は、データの整合性の問題を回避するために、更新操作の前に実行する必要があります。また、更新対象のリソースに関する情報と、新しいデータのソースを選択するためのドロップダウンも表示される。 [更新中のボリュームのバックアップ、スナップショットを作成する]オプションも表示されます。前述したとおり、スナップショットを作成するオプションはデフォルトで有効になっている。ユーザーはこのオプションを無効にすることができ、作成するスナップショットの名前をカスタマイズすることもできます。

| Refresh Using Related Volume                                                                          | 2                                                                                |
|----------------------------------------------------------------------------------------------------|----------------------------------------------------------------------------------|
| Snap 1 Thin Clone                                                                                     |                                                                                  |
| Before proceeding with the refresh operation, ap<br>the volume taken offline on the hosts, to prevent | pplications using the volume should be shut down and<br>t data integrity issues. |
| Select volume to refresh from                                                                         | Volume being refreshed                                                           |
| Select 🔹                                                                                              | Snap 1 Thin Clone                                                                |
| Create a backup snapshot of the volume being refr<br>Snapshot Name                                    | reshed                                                                           |
| 2022-05-13 04:26:51 PM UTC -04:00                                                                     |                                                                                  |
|                                                                                                    |                                                                                  |

図38: Refresh Using Related Volume

図39は、展開されたドロップダウン オプションと、スナップショット1シン クローンの更新操作のソースとして 使用可能なボリュームを示しています。このリソース ファミリーでは、親リソースであるストレージ リソース または別のシン クローンであるスナップ2シン クローンからのデータを使用して、スナップショット1シン クロー ンを更新できます。スナップ1シン クローンがバックアップに使用されるか、テストまたは開発環境に使用さ れる場合は、 [Refresh] を使用してリソースの内容をすばやく更新し、最新の情報をユーザーまたは アプリケーションに提供できる。更新操作のソース リソースを選択して、 [Refresh] をクリックすると、 確認ウィンドウが表示される。操作を完了するには、 [Refresh] をクリックする。

| Refresh Using                      | Related Volun                                                 | ne                                                                                                    | × |
|------------------------------------|---------------------------------------------------------------|----------------------------------------------------------------------------------------------------|---|
| Snap 1 Thin Clone                  |                                                               |                                                                                                    |   |
| Before proceed<br>the volume take  | ng with the refresh op<br>n offline on the hosts,<br>esh from | eration, applications using the volume should be shut down and<br>to prevent data integrity issues.<br>Volume being refreshed |   |
| Select                             |                                                               | - 🕒 🗄 Snap 1 Thin Clone                                                                                                    |   |
| Create a backup :<br>Snapshot Name | Select<br>Storage Resource<br>Snap 2 Thin Clone               | eing refreshed                                                                                                    |   |
| 2022-05-13 04:z                    | 0.23 FM 010 104.00                                            |                                                                                                    |   |
|                                    |                                                               | CANCEL                                                                                                    |   |

図39: Refresh Using Related Volume

サポートされているスナップショットからのボリュームまたはボリューム グループ シン クローンを更新するに は、 [保護] タブの [スナップショット] タブからスナップショットを選択し、 [その他のアクション]、 [スナップショットを使用して更新] の順にクリックします。 図38のようなウィンドウが表示され、ユー ザーはボリュームまたはボリューム グループ シン クローンを選択して更新できるようになります。 この操作 が完了すると、スナップショット内で見つかったデータがリソースに格納される。

PowerStoreOS 3.0以降では、ボリュームまたはボリューム グループのトポロジーを表示できます。トポロ ジーは、親オブジェクト、スナップショット、シン クローンとともに、リソース ファミリーをグラフィカルに表します。 ビューで選択したリソースに応じて、リソース、容量情報、マッピングされたホストの詳細も表示されます。 リソースのトポロジーを表示するには、 [ボリューム] ページまたは [ボリューム グループ] ページのいず れかに移動し、ボリューム、ボリューム グループ、またはシン クローンのいずれかを選択して、 [その他のア クション] > [トポロジーの表示] をクリックします。 [トポロジーの表示] ページの例を以下に示しま す。これは、図37に示すストレージ リソース ファミリーの例を示しています。

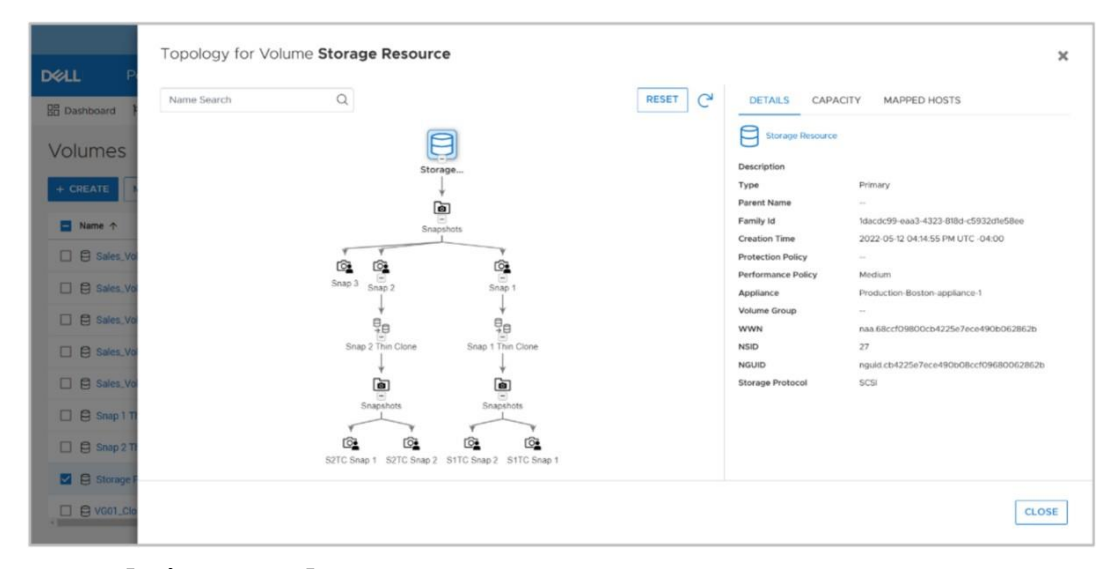

図40. [トポロジーの表示] ページ

PowerStoreOS 3.0以降では、ボリュームまたはボリューム グループのシン クローン階層を表示できます。 シン クローンのプロパティには、ファミリー、親、ソース、作成/更新時刻に関する情報が表示されます (図41)。[ファミリー]を選択すると、関連するすべてのクローンとスナップショットのベース ストレージ オブジェクトが一覧表示されます。[親]を選択すると、クローンの作成元となったオブジェクトが一覧表示されます。 示されます。[ソース]を選択すると、クローンの作成で使用するデータ、または最新の更新のソースで あったリソースが一覧表示されます。[作成/更新時刻]を選択すると、クローンが作成された時刻また は最後に更新された時刻が一覧表示されます。

| Properties             |                                   | 3            |
|------------------------|-----------------------------------|--------------|
| Snap 2 Thin Clone      |                                   |              |
| Description (Optional) |                                   |              |
|                        |                                   |              |
|                        |                                   |              |
|                        |                                   |              |
| Category               | Application 🕕                     |              |
| None                   | · .                               | -            |
| Capacity               |                                   |              |
|                        |                                   |              |
| Size                   |                                   |              |
| 250 GB -               |                                   |              |
| Performance            |                                   |              |
| Performance Policy 🕕   |                                   |              |
| Medium                 | •                                 |              |
| Appliance:             | Production-Boston-appliance-1     |              |
| Family:                | Storage Resource                  |              |
| Parent:                | Snap 2                            |              |
| Source:                | Snap 2                            |              |
| Create/Refresh Time:   | 2022-05-13 11:20:18 AM UTC -04:00 |              |
|                        |                                   |              |
|                        |                                   | CANCEL APPLY |

図41. ボリュームのシン クローンの作成の例

### まとめ

PowerStoreシステム内のスナップショットは、ボリューム、ボリューム グループ、ファイル システム、仮想マ シン、およびシン クローン内のデータを保護するための使いやすいローカル データ保護ソリューションを提 供する。カスタマイズ可能なスナップショット ルールと保護ポリシーを使用することで、システムのさまざまな リソースにわたって一貫性のある予測可能なデータ保護ソリューションを構成できる。スナップショットは PowerStoreシステム内のさまざまな機能と互換性があるため、さまざまな環境やユース ケースでユー ザー データを保護するために使用できる。

PowerStore内のシン クローンによって提供される本番環境のスペース効率の高いコピーは、複数の ユース ケースに対応している。たとえば、次のようなシン クローンが考えられます。

- 新しいテスト環境と開発環境を迅速に導入できる。複数のシンクローンで処理ジョブを 並行して実行できる。
- 同一またはほぼ同一の環境で使用できるテンプレートを作成し、導入できる。
- 親リソースからのデータを使って更新し、最新の情報をそれが必要とされている場所に すばやく提供することができる。
- 保護ポリシーもサポートしているため、サポートされているリソースをローカルおよびリモート で保護することが可能になる。

PowerStoreのスナップショットとシン クローンは、お客様のアプリケーション環境において、極めて高い柔軟性、データ保護、付加価値を提供する機能です。

# 付録: テクニカル サポートおよびリソース

<u>Dell Technologies Info Hub</u>> <u>Storage</u>サイトでは、Dellストレージ プラットフォームでのお客様の 成功の実現に役立つ専門知識を提供します。

<u>Dell.com/powerstoredocs</u>には、Dell PowerStoreシステムをインストール、構成、管理する方法に関する詳細なドキュメントが用意されています。